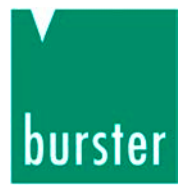

# BEDIENUNGSANLEITUNG

# Drehmomentsensor Typ 8661

©2012 burster

präzisionsmesstechnik gmbh & co kg Alle Rechte vorbehalten

#### Hersteller:

burster präzisionsmesstechnik gmbh & co kg Talstrasse 1 – 5 Postfach 1432 76593 Gernsbach, 76587 Gernsbach, Germany Germany +49 (0)7224 645-0 www.burster.com

1010-8661DE-5170-101522

Garantie-Haftungsausschluss für Bedienungsanleitungen

Alle Angaben in der vorliegenden Dokumentation wurden mit großer Sorgfalt erarbeitet, zusammengestellt und unter Einschaltung wirksamer Kontrollmaßnahmen reproduziert. Irrtümer und technische Änderungen sind vorbehalten. Die vorliegenden Informationen sowie die korrespondierenden technischen Daten können sich ohne vorherige Mitteilung ändern. Kein Teil dieser Dokumentation darf ohne vorherige Genehmigung durch den Hersteller reproduziert werden, oder unter Verwendung elektronischer Systeme verarbeitet oder weiterverarbeitet werden.

Bauelemente, Geräte und Messwertsensoren von burster präzisionsmesstechnik (nachstehend "Produkt" genannt) sind das Erzeugnis zielgerichteter Entwicklung und sorgfältiger Fertigung. Für die einwandfreie Beschaffenheit und Funktion dieser Produkte übernimmt burster ab dem Tag der Lieferung Garantie für Material- und Fabrikationsfehler entsprechend der in der Produktbegleitenden Garantie-Urkunde ausgewiesenen Frist. burster schließt jedoch Garantieoder Gewährleistungsverpflichtungen sowie jegliche darüber hinausgehende Haftung aus für Folgeschäden, die durch den unsachgemäßen Gebrauch des Produkts verursacht werden, hier insbesondere die implizierte Gewährleistung der Marktgängigkeit sowie der Eignung des Produkts für einen bestimmten Zweck. burster übernimmt darüber hinaus keine Haftung für direkte, indirekte oder beiläufig entstandene Schäden sowie Folge- oder sonstige Schäden, die aus der Bereitstellung und dem Einsatz der vorliegenden Dokumentation entstehen.

#### Markeninfo

Intel Pentium® ist ein eingetragenes Warenzeichen der Intel Corporation. Windows®, Excel® sind entweder eingetragene Marken oder Marken der Microsoft Corporation in den USA und/oder anderen Ländern.

Alle in diesem Dokument verwendeten Warenzeichen oder Marken weisen nur auf das jeweilige Produkt oder den Inhaber des Warenzeichens oder Marke hin. burster präzisionsmesstechnik gmbh & co kg erhebt damit keinen Anspruch auf andere als die eigenen Warenzeichen oder Marken.

Bei technischen Fragen: (+49) 07224 / 645 -0

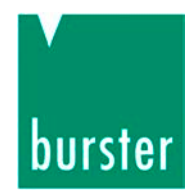

### Inhaltsverzeichnis

| 1. | Zu lh | rer Sich | nerheit                                      | 7  |
|----|-------|----------|----------------------------------------------|----|
|    | 1.1   | Warnu    | ungen und Hinweise                           | 7  |
|    | 1.2   | Allgen   | neine Warnhinweise                           | 8  |
| 2. | Einfü | ihrung   |                                              | 10 |
|    | 2.1   | Bestin   | nmungsgemäßer Gebrauch                       | 10 |
|    | 2.2   | Perso    | nal                                          | 10 |
|    | 2.3   | Umge     | bung                                         | 11 |
|    | 2.4   | Umba     | uten und Veränderungen                       | 11 |
|    | 2.5   | Begrif   | fserklärung                                  | 11 |
| 3. | Betri | ebsvork  | pereitung                                    | 14 |
|    | 3.1   | Trans    | portieren und Auspacken                      | 14 |
|    | 3.2   | Liefer   | umfang                                       | 14 |
|    | 3.3   | Lager    | ung                                          | 14 |
| 4. | Funk  | tionspri | inzip                                        | 15 |
|    | 4.1   | Mecha    | anischer Aufbau                              | 15 |
|    | 4.2   | Elektri  | ischer Aufbau                                | 16 |
| 5. | Einba | au       |                                              |    |
|    | 5.1   | Monta    | age vorbereiten                              |    |
|    | 5.2   | Mecha    | anische Montage                              | 19 |
|    |       | 5.2.1    | Freifliegende Montage                        | 19 |
|    |       | 5.2.2    | Montage mit Lagerbock                        | 22 |
|    | 5.3   | Elektri  | ischer Anschluss                             | 24 |
|    |       | 5.3.1    | Sensor-Speisung                              | 24 |
|    |       | 5.3.2    | Steckerbelegung (Standard-Sensor, 1 Bereich) | 24 |
|    |       | 5.3.3    | Steckerbelegung (2-Bereichs-Sensor)          | 25 |
|    |       | 5.3.4    | Die Anschlüsse im Detail                     |    |
|    |       | 5.3.5    | Verlegen der Kabel                           | 30 |
|    |       | 5.3.6    | Verlängerungskabel                           |    |

Bei technischen Fragen: (+49) 07224 / 645 -0

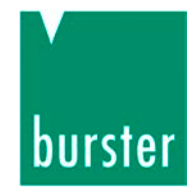

| 6. | Kalibri | ieren u | nd Justieren                            |    |
|----|---------|---------|-----------------------------------------|----|
|    | 6.1     | Werks   | kalibrierung                            |    |
|    | 6.2     | DAkkS   | G (DKD) / ISO 17025 Kalibrierung        |    |
|    | 6.3     | Rekalil | brierung                                |    |
|    | 6.4     | Mecha   | nische Justage                          |    |
| 7. | Messb   | etrieb. |                                         |    |
|    | 7.1     | Einsch  | alten                                   |    |
|    | 7.2     | Statisc | che bzw. quasi statische Drehmomente    |    |
|    | 7.3     | Dynam   | nische Drehmomente                      |    |
|    | 7.4     | Messb   | ereichsumschaltung (2-Bereichs-Sensor)  |    |
|    |         | 7.4.1   | Mögliche Spreizungen vom Nenndrehmoment |    |
|    |         | 7.4.2   | Umschaltung am Spannungsausgang         |    |
|    |         | 7.4.3   | Anschlussplan (2-Bereichs-Sensor)       |    |
|    | 7.5     | Die Sta | atusanzeige (Standardsensor, 1 Bereich) |    |
|    | 7.6     | Die Sta | atusanzeige (2-Bereichs-Sensor)         |    |
|    | 7.7     | Drehza  | ahlgrenzen                              | 39 |
|    | 7.8     | Störgrö | ößen                                    | 39 |
|    | 7.9     | Kontro  | Ilfunktion                              |    |
| 8. | Тур 86  | 61 mit  | USB-Anschluss                           | 40 |
|    | 8.1     | Allgem  | neine Hinweise                          | 40 |
|    |         | 8.1.1   | Energieversorgung                       | 40 |
|    |         | 8.1.2   | Verkabelung                             | 40 |
|    |         | 8.1.3   | Potentialbindung                        | 41 |
|    |         | 8.1.4   | Steckerbelegung USB 2.0                 |    |
|    | 8.2     | Betriet | osvorbereitung                          | 43 |
|    |         | 8.2.1   | Systemanforderungen                     | 43 |
|    |         | 8.2.2   | Softwareinstallation                    |    |
|    |         | 8.2.3   | Treiberinstallation                     | 50 |
|    |         | 8.2.4   | Software-Lizenzierung 8661-P100         | 60 |
|    |         | 8.2.5   | Geräteerkennung                         | 62 |

Bei technischen Fragen: (+49) 07224 / 645 -0

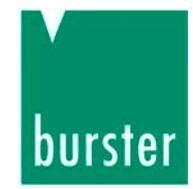

|     | 8.3     | Messb   | etrieb Sensor mit USB-Anschluss | 64 |  |  |  |
|-----|---------|---------|---------------------------------|----|--|--|--|
|     |         | 8.3.1   | Darstellung                     | 64 |  |  |  |
|     |         | 8.3.2   | Bedienung                       | 66 |  |  |  |
|     |         |         | 8.3.2.1 Messung starten         | 66 |  |  |  |
|     |         |         | 8.3.2.2 Messung stoppen         | 67 |  |  |  |
|     |         |         | 8.3.2.3 Messanzeige             | 67 |  |  |  |
|     |         |         | 8.3.2.4 Optionen                | 68 |  |  |  |
|     |         | 8.3.3   | Grundkonfiguration              | 68 |  |  |  |
|     |         | 8.3.4   | Kanaleinstellungen              | 69 |  |  |  |
|     |         | 8.3.5   | Auswahl der Messrate            | 70 |  |  |  |
|     |         | 8.3.6   | Trigger                         | 72 |  |  |  |
|     |         | 8.3.7   | Dokumentation                   | 73 |  |  |  |
|     | 8.4     | Messp   | rotokolle                       | 74 |  |  |  |
|     |         | 8.4.1   | Messprotokollsuche              | 74 |  |  |  |
|     |         | 8.4.2   | Archivbetrachter                | 76 |  |  |  |
|     |         | 8.4.3   | Protokolle in Excel exportieren | 77 |  |  |  |
|     |         | 8.4.4   | Protokolle drucken              | 78 |  |  |  |
| 9.  | Wartu   | ng und  | Reinigung                       | 80 |  |  |  |
| 10. | Außer   | Betriek | o setzen                        | 80 |  |  |  |
| 11. | Techni  | ische D | Daten                           | 81 |  |  |  |
| 12. | Entsor  | gung    |                                 | 82 |  |  |  |
| 13. | . Index |         |                                 |    |  |  |  |

Bei technischen Fragen: (+49) 07224 / 645 -0

# burster

Präzisionsmessgeräte, Sensoren und Messsysteme für elektrische, thermische und mechanische Größen

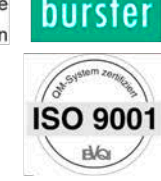

**K** onformitätserklärung (nach EN ISO/IEC 17050-1:2010) Declaration of conformity (in accordance with EN ISO/IEC 17050-1:2010)

| Name des Ausstellers:<br>Issuer's name: | burster präzisionsmesstechnik gmbh & co kg          |  |  |  |  |  |
|-----------------------------------------|-----------------------------------------------------|--|--|--|--|--|
| Anschrift des Ausstellers:              | Talstr. 1-5                                         |  |  |  |  |  |
| Issuer's address:                       | 76593 Gernsbach, Germany                            |  |  |  |  |  |
| Gegenstand der Erklärung:               | Präzisions-Drehmomentsensor, rotierend              |  |  |  |  |  |
| Object of the declaration:              | Precision Torque Sensor for rotating applications   |  |  |  |  |  |
|                                         | Modellnummer(n) (Typ): 8661<br>Model number / type: |  |  |  |  |  |

Diese Erklärung beinhaltet obengenannte Produkte mit allen Optionen This declaration covers all options of the above product(s)

Das oben beschriebene Produkt ist konform mit den Anforderungen der folgenden Dokumente:

The object of the declaration described above is in conformity with the requirements of the following documents:

| <b>Dokument-Nr</b><br>Documents No.                                                                                                    | <b>Titel</b><br><i>Title</i>                                                                                                    | Ausgabe/Ausgabedatum<br>Edition/Date of issue |  |  |  |  |
|----------------------------------------------------------------------------------------------------|----------------------------------------------------------------------------------------------------|-----------------------------------------------|--|--|--|--|
| 2006/95/EC                                                                                                    | Elektrische Betriebsmittel zur Verwendung innerhalb<br>bestimmter Spannungsgrenzen<br>Electrical Equipment designed for use within certain voltage<br>limits                                                               | 2006                                          |  |  |  |  |
| 2004/108/EC                                                                                                    | Elektromagnetische Verträglichkeit<br>Electromagnetic Compatibility                                                                                                    | 2004                                          |  |  |  |  |
| EN 61010-1                                                                                                    | Sicherheitsbestimmungen für elektrische Mess-, Steuer-<br>, Regel- und Laborgeräte, Messkategorie 1,<br>Schutzklasse III<br>Safety requirements, CAT 1, Safety class 3                                                     | 2001                                          |  |  |  |  |
| EN 31326-2-3                                                                                                    | Elektrische Mess-, Steuer-, Regel- und Laborgeräte –<br>Klasse A<br>EMC Generic emission                                                                                                    | 2006                                          |  |  |  |  |
| EN 61326-2-3                                                                                                    | Elektrische Mess-, Steuer-, Regel- und Laborgeräte -<br>EMV-Anforderungen - Teil 2-3:<br>Messgrößenumformer mit integrierter oder abgesetzter<br>Signalaufbereitung – industrielle Umgebung<br><i>EMC Generic immunity</i> | 2006                                          |  |  |  |  |
| Zusätzliche Angaben:<br>Additional information:                                                                                                    |                                                                                                    |                                               |  |  |  |  |
| Das Produkt wurde in einer typischen Konfiguration getestet.<br>The product was tested in a typical configuration.<br>Diese Konformitätserklärung betrifft alle nach Ausstellungsdatum ausgelieferten Produkte:<br>This DoC applies to above-listed products placed on the EU market after: |                                                                                                    |                                               |  |  |  |  |

| Gernsbach   | 11.02.2011   | i.V. Christian Karius |
|-------------|--------------|-----------------------|
| Ort / place | Datum / date | Quality Manager       |

Dieses Dokument ist entsprechend EN ISO/IEC 17050-1:2010 Abs. 6.1g ohne Unterschrift gültig / According EN ISO/IEC 17050 this document is valid without a signature.

burster präzisionsmesstechnik gmbh & co kg · Talstr. 1-5 · D-76593 Gernsbach (Postfach 1432 D-76587 Gernsbach) Tel. 07224/645-0 · Fax 645-88 www.burster.de www.burster.de

Sitz der Gesellschaft: HRA 530170 Mannheim Komplementär: burster präzisionsmesstechnik Verwaltungs-GmbH Sitz der Gesellschaft: Gernsbach HRB 530130 Mannheim Geschäftsführer: Matthias Burster Prokurist: Edgar Miggler UST-Identnr.: DE 144 005 098 Steuernr.: 39454/10503 Dresdner Bank AG Rastatt Kto. 06 307 073 00 BLZ 662 800 53 Volksbank Baden-Baden\*Rastatt eG Kto. 302 082 00 BLZ 662 900 00

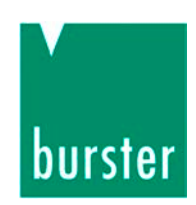

# 1. Zu Ihrer Sicherheit

# 1.1 Warnungen und Hinweise

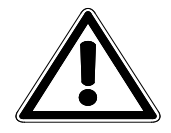

Dieses Symbol am Gerät ist eine Warnung vor einer Gefahrenstelle. (Achtung, Dokumentation beachten)

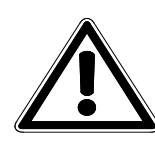

# VORSICHT LEBENSGEFAHR!

In diesem Handbuch warnt vor möglichen Gefahren für Leben und Gesundheit von Personen.

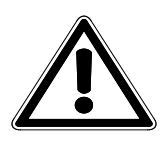

# WARNUNG!

In diesem Handbuch bezieht sich auf mögliche Gefahren für Leben und Gesundheit von Personen.

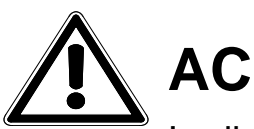

# ACHTUNG!

In diesem Handbuch bezieht sich auf mögliche Gefahren für Leben und Gesundheit von Personen sowie Schäden an Sachwerten.

### Hinweis:

Diese Hinweise sollten beachtet werden, um die korrekte Handhabung des Gerätes zu gewährleisten.

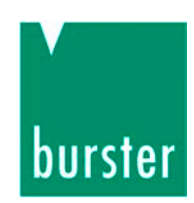

# 1.2 Allgemeine Warnhinweise

Der Drehmomentsensor entspricht dem Stand der Technik und ist betriebssicher. Wird der Drehmomentsensor allerdings unsachgemäß eingesetzt oder bedient können Gefahren von ihm ausgehen.

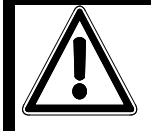

# WARNUNG!

Beachten Sie die folgenden Hinweise, um einem elektrischen Schlag und Verletzungen vorzubeugen:

- → Zugunsten einer hohen Messempfindlichkeit ist der Drehmomentsensor nicht mit den für Maschinenkonstruktionen üblichen Sicherheitsfaktoren (2...20) konstruiert. Gültige Überlastfaktoren siehe technische Daten (Datenblatt).
- Unfallverhütungsvorschriften beachten, auch für verwendetes Zubehör.
- → Drehmomentsensor nur in nicht-sicherheitskritischen Anwendungen einsetzen.
- → Drehmomentsensor nur außerhalb von explosionsgefährdeten Bereichen (Ex-Schutz-Bereichen) einsetzen.

Bei technischen Fragen: (+49) 07224 / 645 -0

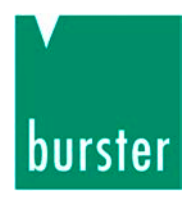

# ACHTUNG!

Beachten Sie die folgenden Punkte um Verletzungen und Sachschäden vorzubeugen:

- → Die Grenzen für die zulässigen mechanischen, thermischen und elektrischen Beanspruchungen finden Sie im Datenblatt. Halten Sie diese Grenzen unbedingt ein. Berücksichtigen Sie diese Grenzen schon beim Planen der Messanordnung, beim Einbau (am besten mit angeschlossener Anzeige für das Drehmoment) und während des Betriebs.
- Stöße und Stürze (z. B. durch fallen lassen) können den Sensor beschädigen. Behandeln Sie den Sensor bei Transport und Montage mit der nötigen Sorgfalt.
- → Drehmomentspitzen, über die zulässige Überlast hinaus, können die Torsionswelle zerstören. Schließen Sie solche Spitzen aus oder fangen Sie sie ab.

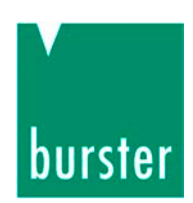

# 2. Einführung

# 2.1 Bestimmungsgemäßer Gebrauch

Der Drehmomentsensor misst statische und dynamische Drehmomente an drehenden oder ruhenden Maschinenteilen bei beliebiger Drehrichtung. Optional können Sie Drehzahlen oder Drehwinkel messen. Den jeweiligen Messbereichsendwert finden Sie auf dem Typenschild. Beim Zweibereichssensor wird der größere Messbereichsendwert angegeben.

Sowohl die geringen Massen des Sensors als auch seine hohe Drehsteifigkeit sind bei der Messung von dynamischen Drehmomenten von Vorteil. Allerdings müssen Sie bei solchen Messungen die Federkonstante und die Grenzfrequenz des Sensors beachten. Sie finden beides im Datenblatt. Weitere Informationen zur Abschätzung der Resonanzfrequenz und zum Messen von dynamischen Drehmomenten finden Sie im Kapitel "Dynamische Drehmomente" auf der Seite 34.

Der Drehmomentsensor ist durch seine berührungslose Messsignalübertragung wartungsfrei. Die elektrischen Messsignale lassen sich zu einer entfernten übergeordneten Elektronik übertragen und dort anzeigen, registrieren, weiterverarbeiten und für Steuer- und Regelaufgaben verwenden.

Verwenden Sie Drehmomentsensoren des Typs 8661 ausschließlich für den Einsatz bei Drehmoment- und Drehzahl- bzw. Drehwinkel-Messungen.

Setzten Sie den Drehmomentsensor ausschließlich in **nicht-sicherheitskritischen** Anwendungen ein.

Der Drehmomentsensor ist **kein Sicherheitselement** im Sinne des bestimmungsgemäßen Gebrauchs.

# 2.2 Personal

Das Personal muss die jeweils betreffenden Vorschriften kennen. Es muss diese Vorschriften anwenden.

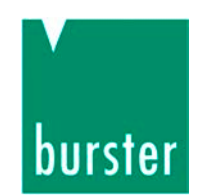

# 2.3 Umgebung

- Vermeiden Sie einseitige Strahlungswärme oder Abkühlung.
- Schützen Sie den Drehmomentsensor vor Feuchtigkeit.
- Der Drehmomentsensor ist gegen chemische Einflüsse **nicht** geschützt. Setzen Sie Ihn nur **außerhalb** von aggressiven Umgebungen ein.
- Halten Sie die Lager und die Steckverbindungen frei von Staub, Schmutz und andere Fremdkörper.

# 2.4 Umbauten und Veränderungen

Wenn Sie den Drehmomentsensor während der Garantiezeit öffnen oder ihn auseinander nehmen, erlischt **sofort** der Garantieanspruch.

Nur das Fachpersonal in unserem Haus darf den Drehmomentsensor öffnen.

Jede Veränderung des Drehmomentsensors, ohne unsere schriftliche Zustimmung, ist verboten. In diesem Fall schließen wir eine Haftung unsererseits aus.

# 2.5 Begriffserklärung

### Messseite:

Die Messseite ist der mechanische Anschluss des Drehmomentsensors. Leiten Sie auf dieser Seite das zu messende Drehmoment in den Sensor ein.

In der Regel hat diese Seite das kleinste Trägheitsmoment. In den Drehmomentsensoren mit Messbereichsendwerten bis 2 Nm ist auf dieser Seite ein kleineres und damit reibungsärmeres Kugellager eingebaut.

Auf der Messseite des Sensors finden Sie diese Kennzeichnung:

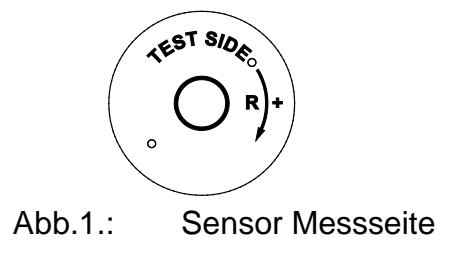

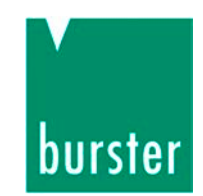

### Antriebseite:

Die Antriebsseite liegt gegenüber der Messseite. Sie dient ebenfalls dem mechanischen Anschluss des Drehmomentsensors.

In der Regel hat diese Seite das größere Trägheitsmoment.

Auf der Antriebseite des Sensors finden Sie diese Kennzeichnung:

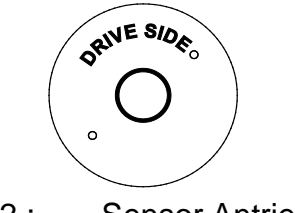

Abb.2.: Sensor Antriebsseite

### **Die Richtung des Drehmoments**

Ein Drehmoment ist rechtsdrehend (Rechtsmoment), wenn beim **Blick auf die Messseite**, das Drehmoment im Uhrzeigersinn wirkt. In diesem Fall erhalten Sie am Ausgang des Sensors ein positives elektrisches Signal.

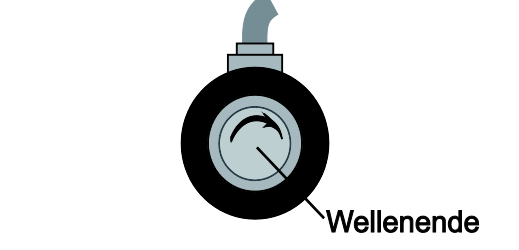

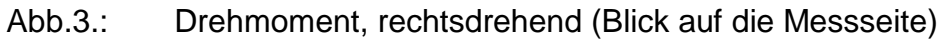

Mit Drehmomentsensoren des Typs 8661 können Sie sowohl Rechts- als auch Linksdrehmomente messen. Wirkt das Drehmoment (Blick auf die Messseite) links herum, also gegen den Uhrzeigersinn, erhalten Sie am Ausgang ein negatives Signal.

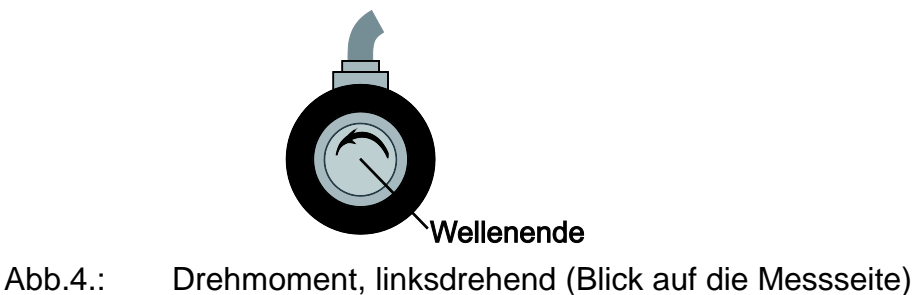

Bei technischen Fragen: (+49) 07224 / 645 -0

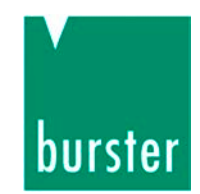

#### Vorzeichenkonvention Drehwinkelmessung

Rotiert die Welle des Sensors (**Blick auf die Antriebsseite**) im Uhrzeigersinn, eilt der Kanal A dem Kanal B um 90° voraus.

Rotiert die Welle des Sensors (Blick auf die Antriebsseite) gegen den Uhrzeigersinn, eilt Kanal B voraus.

#### Statische bzw. quasistatische Drehmomente

Statische bzw. quasistatische Drehmomente verändern ihren Wert nur langsam bzw. gar nicht. Solange sie unterhalb des Nenndrehmoments bleiben, dürfen diese Momente jeden beliebigen Wert annehmen.

#### **Dynamische Drehmomente**

Ein dynamisches Drehmoment verändert sich recht zügig und kann sogar schwingen. Dabei muss die Frequenz des Drehmoments deutlich unterhalb der Resonanzfrequenz des gesamten mechanischen Aufbaus bleiben.

**Wir empfehlen Ihnen:** Messen Sie dynamische Drehmomente nur, wenn diese max. 70 % des Nenndrehmoments erreichen.

Berücksichtigen Sie, währen der Messung von dynamischen Drehmomenten, die Eigenschaften Ihres Messverstärkers.

Weitere Informationen zur Abschätzung der Resonanzfrequenz und zum Messen von dynamischen Drehmomenten finden Sie im Kapitel 7.3 "Dynamische Drehmomente" auf der Seite 34.

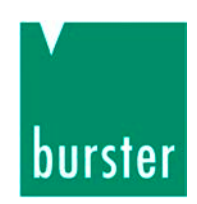

# 3. Betriebsvorbereitung

# 3.1 Transportieren und Auspacken

Transportieren Sie den Drehmomentsensor nur in der Originalverpackung oder in einer gleichwertigen Verpackung.

Der Drehmomentsensor muss in seiner Verpackung fest (unbeweglich) sein.

- > Schützen Sie den Drehmomentsensor vor Feuchtigkeit.
- > Prüfen Sie den Drehmomentsensor sorgfältig auf Beschädigungen.

Sollte der Verdacht auf einen Transportschaden bestehen, benachrichtigen Sie den Zusteller innerhalb von 72 Stunden. Bewahren Sie das gesamte Verpackungsmaterial, zur Überprüfung durch den Vertreter des Herstellers bzw. Zustellers, auf.

# 3.2 Lieferumfang

- Drehmomentsensor
- Gegenstecker
- Bedienungsanleitung
- Datenblatt

# 3.3 Lagerung

- > Packen Sie den Drehmomentsensor in eine saubere Verpackung ein.
- > Lagern Sie den Drehmomentsensor nur unter diesen Bedingungen:
  - trocken
  - keine Betauung
  - Temperatur zwischen 0° C und 60° C

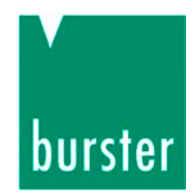

# 4. Funktionsprinzip

# 4.1 Mechanischer Aufbau

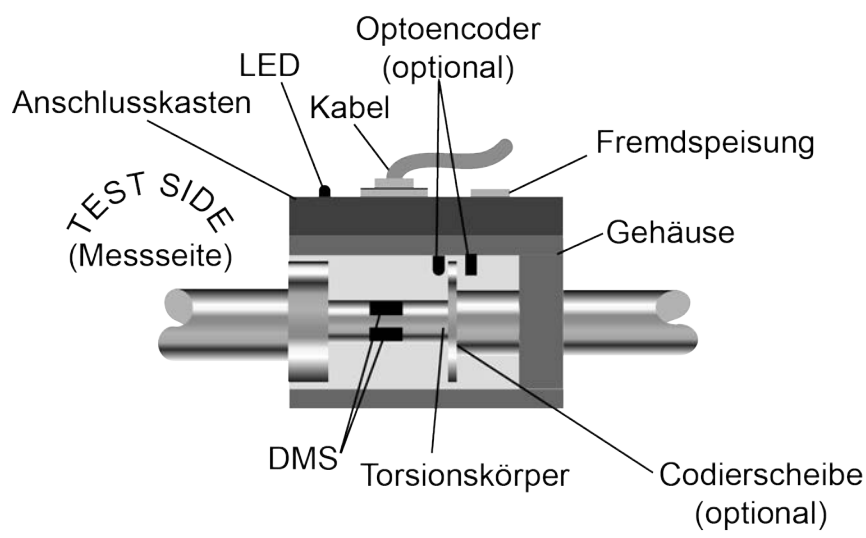

Abb.5.: Prinzipieller Aufbau des Drehmomentsensors

Der Drehmomentsensor besteht im Wesentlichen aus drei Baugruppen: dem Gehäuse, dem Anschlusskasten und dem Rotor. Dieser setzt sich aus dem Torsionskörper, den Dehnungsmessstreifen (DMS), dem Messverstärker sowie der Energie- und Signalübertragung zusammen. Wenn der Drehmomentsensor mit der Option Drehzahl bzw. Drehwinkel ausgestattet ist, ist zusätzlich eine inkrementelle Codierscheibe zur Drehzahl- bzw. Drehwinkelmessung montiert.

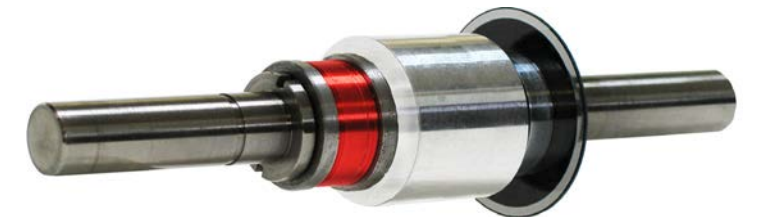

Abb.6.: Die ausgebaute Welle eines Sensors mit Drehzahl- und Drehwinkelmessung

Der Anschlusskasten enthält, zusätzlich zum Stecker und dem Anschluss für die Fremdspeisung, die Elektronik. Die, in der Standardausführung, eine drehmomentproportionale Ausgangsspannung abgibt.

Ist der Drehmomentsensor mit der Option "Drehzahl" bzw. "Drehwinkel" ausgestattet, gibt der Drehzahl- bzw. Drehwinkelausgang, bei der Standardausführung, einen 5 V-TTL-Pegel ab. Allerdings können Sie diesen Ausgang auch als Open-Collector-Ausgang benutzten.

Das Gehäuse nimmt den Rotor und zwei Rillenkugellager auf.

Bei technischen Fragen: (+49) 07224 / 645 -0

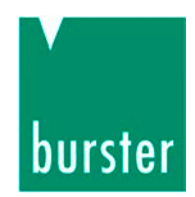

### Drehzahl- bzw. Drehwinkelmessung (Option)

Ein Optoencoder tastet eine rotierende Codierscheibe ab. Diese inkrementale Codierscheibe besteht aus einem transparenten Werkstoff, der mit lichtundurchlässigen Strichen versehen ist. Prinzipiell stellt dieser Aufbau eine hochauflösende und schnelle Lichtschranke dar. Im Betrieb erzeugt diese bei jeder Umdrehung eine bestimmte Anzahl von elektrischen Impulsen. Die Frequenz dieser Impulse ist damit abhängig von der Drehzahl der Welle und der Anzahl der Striche auf der Codierscheibe.

Je nach Ausführung können Codierscheiben mit unterschiedlicher Strichanzahl eingebaut sein. Die maximale Impulsfrequenz beträgt etwas über 100 kHz.

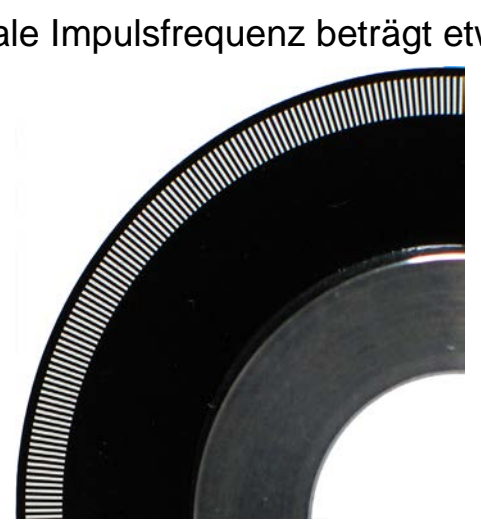

Abb.7.: Die Codierscheibe aus der Nähe

## 4.2 Elektrischer Aufbau

### Drehmomentmessung

Das Drehmoment verformt die Torsionswelle und damit die aufgebrachten Dehnungsmessstreifen (DMS) elastisch und reversibel. Diese ändern ihren elektrischen Widerstand proportional zur Verformung.

Insgesamt verfügt der Drehmomentsensor über vier DMS. Diese sind als Wheatstone'sche Brückenschaltung angeordnet und werden vom Sensor mit Gleichspannung gespeist. Die von den DMS abgegebene Ausgangsspannung ist proportional zum gemessenen Drehmoment. Ein Verstärker vervielfacht diese Spannung, bevor sie ein Analog-Digital-Wandler digitalisiert (Auflösung: 16 bit).

Ein 16 Bit-Mikroprozessor bereitet diese digitalen Signale auf, kodiert sie und gibt sie an Infrarot-Leuchtdioden weiter. Diese senden die Signale als serielles Lichtsignal zum Stator.

Dieser empfängt das Lichtsignal und wandelt es wieder in elektrische Impulse um, bevor er es an einen weiteren Mikroprozessor schickt. Dieser Mikroprozessor

Bei technischen Fragen: (+49) 07224 / 645 -0

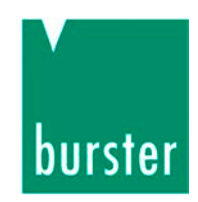

steuert einen Digital-Analog-Wandler an und erzeugt damit wieder eine analoge Spannung (Auflösung: 16 bit). Diese analoge Spannung ist das Messsignal des Sensors. Es ist ebenfalls proportional zum gemessenen Drehmoment.

### Drehzahlmessung (Option)

Eine Codierscheibe erzeugt, pro Umdrehung der Torsionswelle, eine bestimmte Impulsen, z. B. 1024 Impulse. Damit dieses Anzahl von Signal die Ausgangsfrequenz 100 kHz nicht überschreitet. sind maximal von 100 Umdrehungen pro Sekunde zulässig. entspricht Das 6000 Umdrehungen pro Minute.

### **Drehwinkelmessung (Option)**

Das Prinzip der Drehwinkelmessung ist gleich der Drehzahlmessung. Allerdings tastet der Sensor hier zwei Kanäle ab. Die elektrischen Impulse der beiden Kanäle A und B sind um 90° versetzt, damit können Sie zusätzlich die Drehrichtung der Welle erkennen.

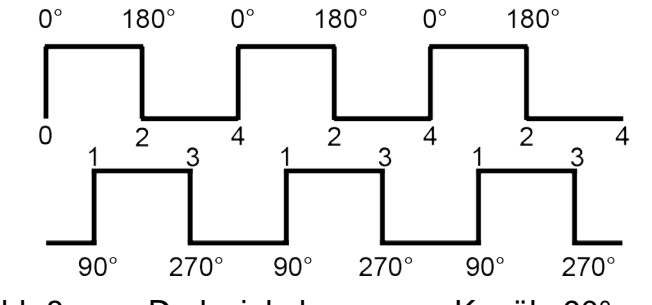

Abb.8.: Drehwinkelmessung, Kanäle 90° versetzt

Dazu müssen Sie bei beiden Kanälen die steigende und die fallende Impulsflanke auswerten. Damit ergibt sich das Vierfache der Anzahl der Striche auf der Codierscheibe als Winkelauflösung. Eine Codierscheibe mit 1024 Strichen ergibt damit eine Auflösung von  $360^{\circ}$  / (4 x 1024) = 0,09°.

Informationen zu Vorzeichenkonvention finden Sie im Kapitel 2.5 "Begriffserklärung" auf Seite 11.

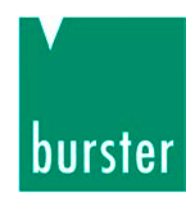

# 5. Einbau

# 5.1 Montage vorbereiten

### Wellen

> Führen Sie Wellendurchmesser mit der Toleranz j6 aus.

Dadurch ergibt sich die Passung H7/j6.

### Kupplungen und Verlagerungen

Auch wenn Sie den Sensor genau ausrichten, wird es immer eine kleine Verlagerung der Wellen zueinander geben.

- Verwenden Sie deshalb beim Einbau eines Drehmomentsensors grundsätzlich verlagerungsfähige, ausgewuchtete Kupplungen.
- > Achten Sie vor dem Einbau der Kupplung auf die vorgesehenen Drehzahlen!

Die jeweiligen Kupplungen müssen für diese Drehzahlen ausgelegt sein.

Wir empfehlen den Einsatz von drehsteifen Lamellenkupplungen oder von Faltenbalgkupplungen, so können Sie die Verlagerungen ausgleichen. Nutzen Sie stets die komplette Klemmlänge der Kupplung.

Diese Verlagerungen können Sie unterscheiden:

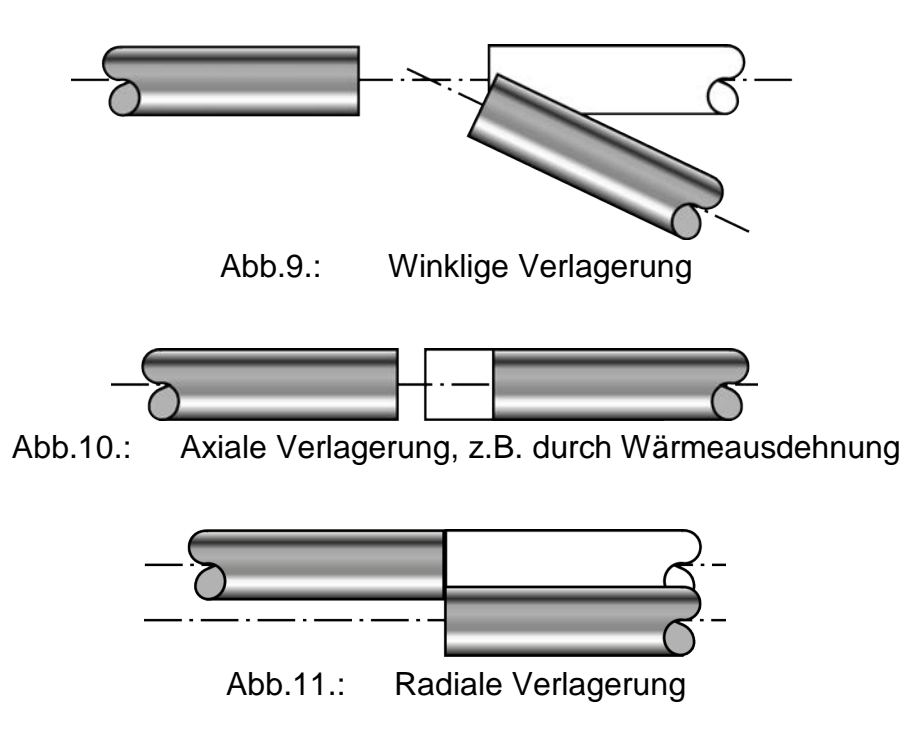

Bei technischen Fragen: (+49) 07224 / 645 -0

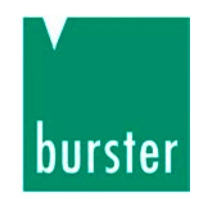

Sowohl winklige als auch axiale Verlagerungen können Sie mit sogenannten. Halbkupplungen ausgleichen. Für den Ausgleich von radialen Verlagerungen benötigen sie allerdings Vollkupplungen. Geeignete Kupplungen finden Sie auf dem Datenblatt 8690.

# 5.2 Mechanische Montage

### 5.2.1 Freifliegende Montage

# WARNUNG!

Warnung vor Schwingungen!

Betrieb des Gesamtaufbaus im Bereich der Eigenfrequenzen führt zu bleibenden Schäden!

Sicherstellen, dass im gesamten Drehzahlbereich KEINE Resonanzen auftreten.

Der Sensor liegt zwischen zwei gewuchteten Halbkupplungen. Bei dieser Montageart bildet er zusammen mit den beiden Halbkupplungen eine Vollkupplung. Damit trägt er zum Ausgleich des nicht vermeidbaren Achsversatzes zwischen den mechanischen Anschlüssen bei.

# ACHTUNG!

Zu hohe Drehmomente, Biegemomente bzw. Axialkräfte beschädigen den Drehmomentsensor!

Drehmomentsensor während der Montage elektrisch anschließen und Messsignal beobachten. Es muss sich innerhalb der zulässigen Grenzen bewegen!

Sensor bei der Montage abstützen.

Herunterfallen des Sensors vermeiden.

Montage OHNE Hammer.

Bei technischen Fragen: (+49) 07224 / 645 -0

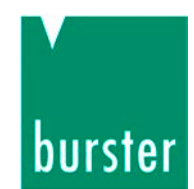

> Richten Sie den Sensor exakt aus.

In der Regel genügt, bei niedrigen Drehzahlen (< 2000 min<sup>-1</sup>), ein Ausrichten der Kupplung mit einem Haarlineal in zwei senkrecht zueinander stehenden Ebenen. Wir empfehlen jedoch das Ausrichten der Kupplung bzw. der Wellenenden mit Messuhr oder Laser.

Verwenden Sie bei der Freifliegenden Montage nur Halbkupplungen.
(Geeignete Kupplungen finden Sie auf dem Datenblatt 8690.)

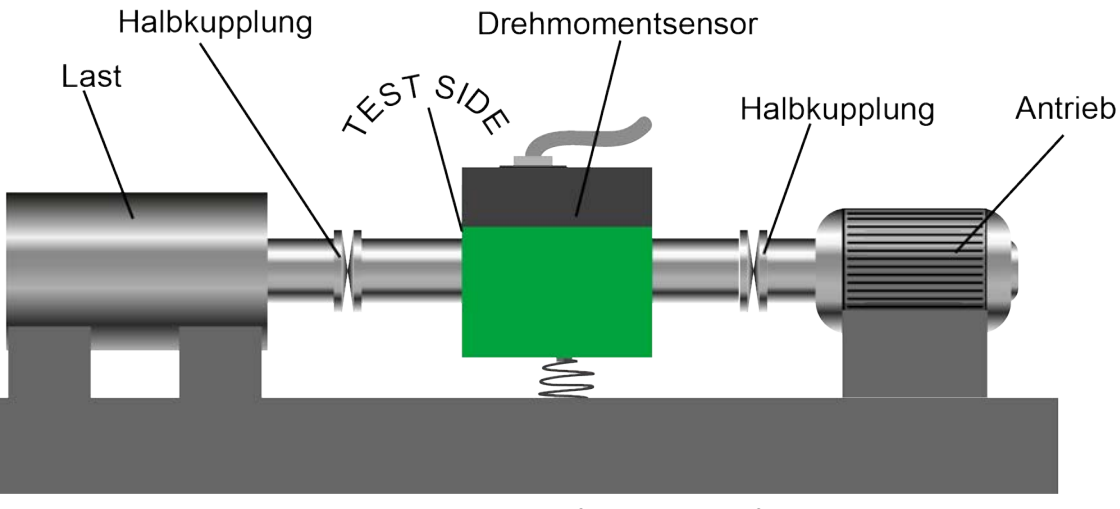

Abb.12.: Prinzipieller Messaufbau bei Freifliegender Montage

- Stützen Sie den Drehmomentsensor ab bzw. halten Sie den Drehmomentsensor während der Montage mit der Hand fest.
- > Reinigen und entgraten Sie Wellen und Naben.

Bei der Montage müssen die Wellen und Naben frei von Fremdkörpern, Graten, Öl und Fett sein.

> Schieben Sie jetzt die Halbkupplungen auf die Wellen.

Beginnen Sie auf der Seite, die sich leichter drehen lässt. In der Regel ist das die Messseite.

Die Halbkupplungen müssen sich leicht auf die Welle schieben lassen. Nutzen Sie die volle Klemmlänge der Halbkupplungen.

- > Montieren Sie alle Teile zunächst **lose** miteinander.
- Richten Sie die Wellenenden und Kupplungen der Messanordnung genau aus.

So vermeiden Sie unnötig hohe Reaktionskräfte. Gleichzeitig vermindern Sie die Belastung der Kupplung und Störkräfte, die auf den Sensor wirken.

Bei technischen Fragen: (+49) 07224 / 645 -0

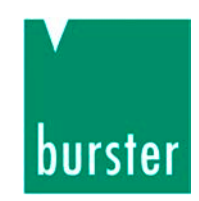

Oftmals reicht es aus, wenn Sie die Anordnung mit einem Haarlineal in zwei, zueinander senkrechten Ebenen, ausrichten. Wir empfehlen jedoch das Ausrichten mit Messuhr und Laser.

Wenn Sie alle Wellen in die Kupplungsnaben eingebaut und alle Teile richtig ausgerichtet haben:

> Klemmen Sie die Kupplung auf der Welle fest.

Beim Festklemmen der Kupplung müssen Sie diese Dinge beachten:

- Beginnen Sie auf der Seite, die sich leichter drehen lässt. In der Regel ist das die Messseite.
- Verwenden Sie einen Drehmomentschlüssel.
- Halten Sie beim Anziehen der Schrauben gegen.
- Achten Sie auf die einwirkenden Maximalkräfte. Die entstehenden Drehmomente müssen unterhalb des Nenndrehmoments des Sensors liegen. Eine Auflistung finden Sie im Datenblatt.
- Sichern Sie den Drehmomentsensor am Gehäuse mit einer flexiblen Verbindung gegen Verdrehen.

Der Kabelanschluss ist dazu ungeeignet.

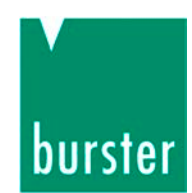

### 5.2.2 Montage mit Lagerbock

Sie können den Drehmomentsensor auch auf einem Lagerbock einbauen. In diesem Fall müssen Sie an beiden Wellenenden gewuchtete Vollkupplungen montieren.

Geeignete Lagerböcke finden Sie im Datenblatt 8661. Geeignete Kupplungen finden Sie auf dem Datenblatt 8690.

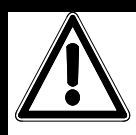

# ACHTUNG!

Gefahr durch zu hohe Drehmomente, Biegemomente bzw. Axialkräfte!

Diese beschädigen den Drehmomentsensor!

Drehmomentsensor während der Montage elektrisch anschließen und Messsignal beobachten. Messsignal muss innerhalb der zulässigen Grenzen bleiben!

Sensor bei der Montage abstützen.

Herunterfallen des Sensors vermeiden.

Montage OHNE Hammer.

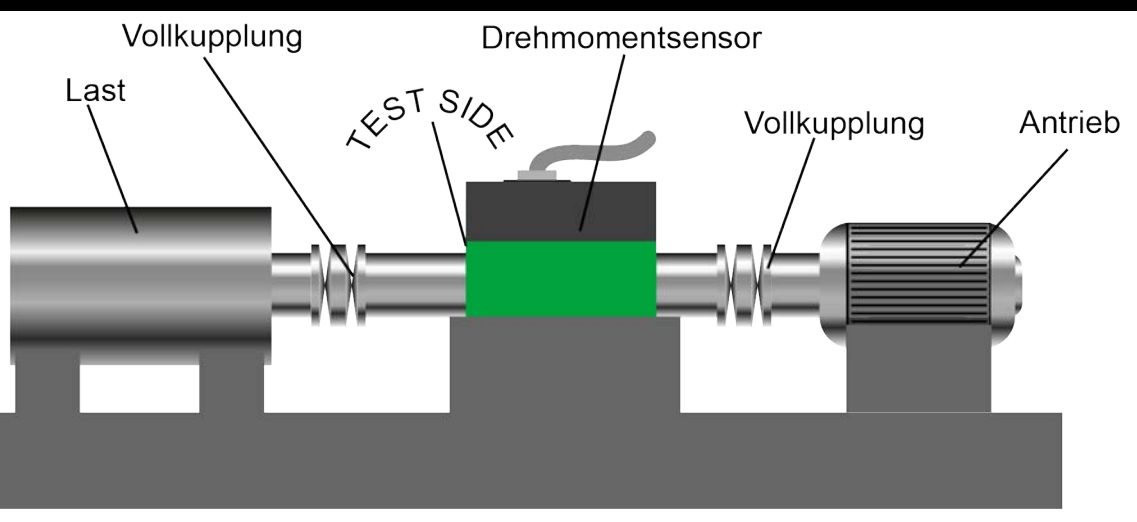

Abb.13.: Prinzipieller Messaufbau bei Montage mit Lagerbock

- Stützen Sie den Drehmomentsensor ab. bzw. halten Sie den Drehmomentsensor während der Montage mit der Hand fest.
- > Reinigen und entgraten Sie Wellen und Naben.

Bei technischen Fragen: (+49) 07224 / 645 -0

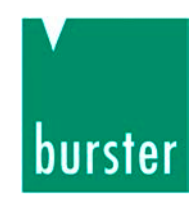

Bei der Montage müssen die Wellen und Naben frei von Fremdkörpern, Graten, Öl und Fett sein.

Beginnen Sie auf der Seite, die sich leichter drehen lässt. In der Regel ist das die Messseite.

Die Kupplung muss sich leicht auf die Welle schieben lassen. Nutzen Sie die volle Klemmlänge der Kupplung.

- > Montieren Sie alle Teile zunächst **lose** miteinander.
- Richten Sie die Wellenenden und Kupplungen der Messanordnung genau aus.

So vermeiden Sie unnötig hohe Reaktionskräfte. Gleichzeitig vermindern Sie die Belastung der Kupplung und Störkräfte, die auf den Sensor wirken.

Oftmals reicht es aus, wenn Sie die Anordnung mit einem Haarlineal in zwei, zueinander senkrechten Ebenen, ausrichten. Wir empfehlen jedoch das Ausrichten mit Messuhr und Laser.

Wenn Sie alle Wellen in die Kupplungsnaben eingebaut und alle Teile richtig ausgerichtet haben:

> Klemmen Sie die Kupplung auf der Welle fest.

Beim Festklemmen der Kupplung müssen Sie diese Dinge beachten:

- Beginnen Sie auf der Seite, die sich leichter drehen lässt. In der Regel ist das die Messseite.
- Verwenden Sie einen Drehmomentschlüssel.
- Halten Sie beim Anziehen der Schrauben gegen.
- Achten Sie auf die einwirkenden Maximalkräfte. Die entstehenden Drehmomente müssen unterhalb des Nenndrehmoments des Sensors liegen. Eine Auflistung finden Sie im Datenblatt.

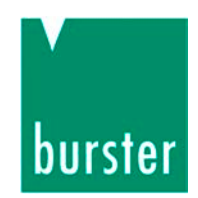

### 5.3 Elektrischer Anschluss

### 5.3.1 Sensor-Speisung

 Versorgen Sie den Sensor entweder über den 12-Pol-Einbaustecker oder über die Klinkenbuchse.

Versorgen Sie ihn niemals über beide Anschlüsse gleichzeitig.

### **Beispiel:**

Würde das Auswertegerät 15 V DC auf den 12 Pol-Einbaustecker liefern und - verbotenerweise gleichzeitig - das angeschlossene Steckernetzteil 24 V auf die Klinken-Buchse, so kann dies das Auswertegerät zerstören.

### 5.3.2 Steckerbelegung (Standard-Sensor, 1 Bereich)

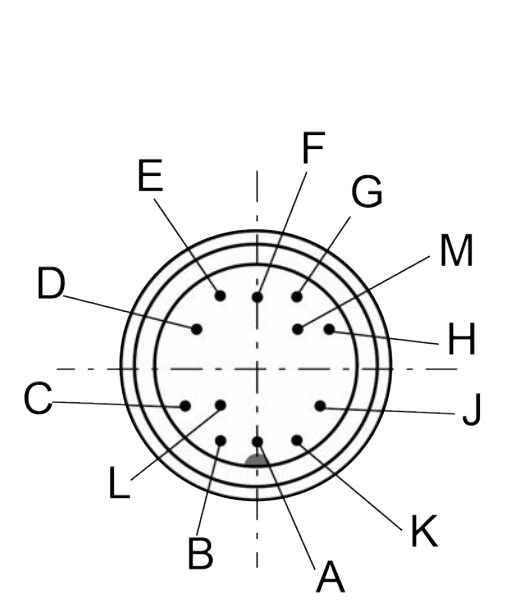

Abb.14.: Ansicht auf den Stecker

| Stecker | Funktion                        |
|---------|---------------------------------|
| 12-pol. |                                 |
| А       | nicht belegt                    |
| В       | Drehwinkel, Kanal B (Option)    |
| С       | Drehmoment,<br>Spannungsausgang |
| D       | Drehmoment, Ausgangsmasse       |
| E       | Sensor-Speisung, Masse          |
| F       | Sensor-Speisung, Spannung       |
| G       | Drehwinkel, Kanal A (Option)    |
| Н       | nicht belegt                    |
| J       | nicht belegt                    |
| К       | Kontrolleingang                 |
| L       | nicht belegt                    |
| М       | nicht belegt                    |

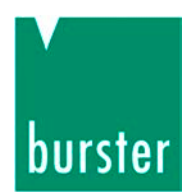

### 5.3.3 Steckerbelegung (2-Bereichs-Sensor)

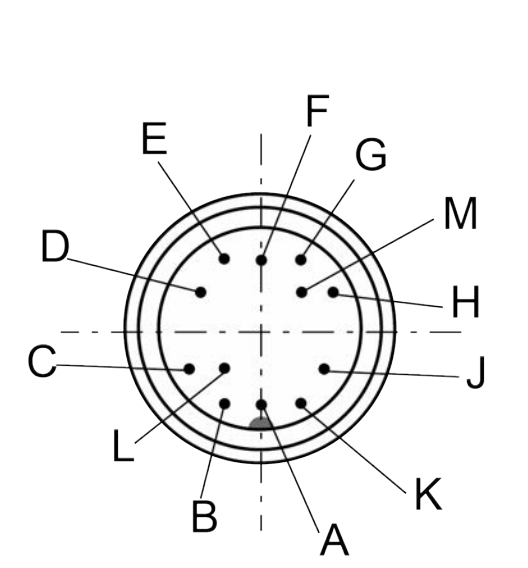

Abb.15.: Ansicht auf den Stecker

| Stecker | Funktion                     |  |
|---------|------------------------------|--|
| 12-pol. |                              |  |
| А       | nicht belegt                 |  |
| В       | Drehwinkel, Kanal B (Option) |  |
| С       | Drehmoment,                  |  |
|         | Spannungsausgang             |  |
| D       | Drehmoment, Ausgangsmasse    |  |
| E       | Sensor-Speisung, Masse       |  |
| F       | Sensor-Speisung, Spannung    |  |
| G       | Drehwinkel, Kanal A (Option) |  |
| Н       | nicht belegt                 |  |
| J       | nicht belegt                 |  |
| К       | Kontrolleingang              |  |
| L       | Messbereichsumschaltung      |  |
| М       | nicht belegt                 |  |

Bei der USB-Variante erfolgt die Umschaltung über die USB-Schnittstelle.

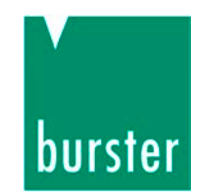

### 5.3.4 Die Anschlüsse im Detail

#### Spannungsausgang für Drehmoment

Dieser besteht aus einem Operationsverstärker mit nachgeschaltetem Tiefpass.

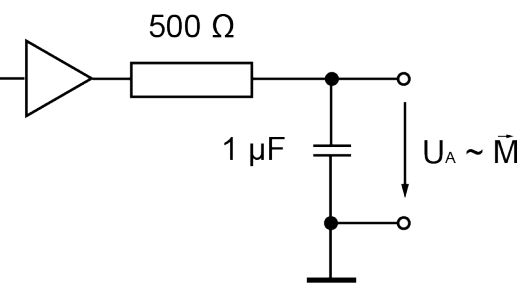

Abb.16.: Spannungsausgang für Drehmoment

Die angeschlossene Auswerteschaltung sollte hochohmig (> 10 M $\Omega$ ) sein.

Bezug ist die potentialgetrennte Drehmoment-Ausgangsmasse. Diese können Sie mit der Versorgungsmasse am Auswertegerät verbinden.

### TTL-Ausgang für Drehzahl / Drehwinkel

Beide Kanäle sind gleich aufgebaut.

Ein TTL-Pegel ist direkt, ohne weitere externe Beschaltung, verfügbar.

Bezug ist hier die Versorgungsmasse. Diese können Sie mit der Drehmoment-Ausgangsmasse am Auswertegerät verbinden.

#### Hinweis:

Die Kabelkapazitäten bilden, in Verbindung mit dem internen Pull-Up-Widerstand, einen Tiefpass. Verwenden Sie daher ein möglichst kurzes, hochwertiges, kapazitätsarmes Kabel für maximale Übertragungsqualitäten.

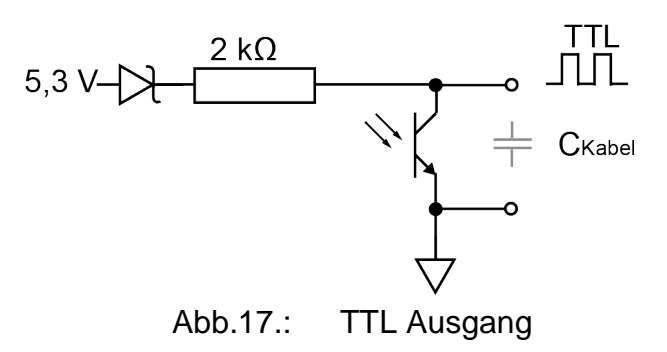

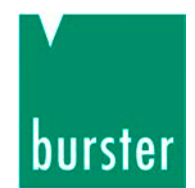

### **Open-Collector-Ausgang für Drehzahl und Drehwinkel**

# ACHTUNG!

Gefahr zu starker Erwärmung!

Bei Anschluss an eine Spannungsquelle erwärmt sich der Sensor zu stark. Diese Erwärmung beschädigt den Sensor.

Spannungsquelle IMMER mit Pull-Up-Widerstand anschließen.

#### Hinweis:

Der SPS-Eingang ist auf positive Logik ausgelegt. Er ist **nicht** für amerikanische SPS geeignet

Hier überfährt man die interne Spannungsquelle mit der externen Spannung. Damit können Sie den Drehmomentsensor z.B. direkt an einen SPS-Eingang, mit positiver Logik, (nicht für amerikanische SPS) anschließen.

Mit derselben Anschlusstechnik können Sie Probleme bei der Übertragungsqualität mit längeren Kabeln reduzieren.

Beachten Sie die Maximalwerte von Strom und Spannung. Der externe Pull-Up-Widerstand gibt eine erhebliche Leistung ab.

Richtwert 12 V / 1 k $\Omega$  (0,5 W)

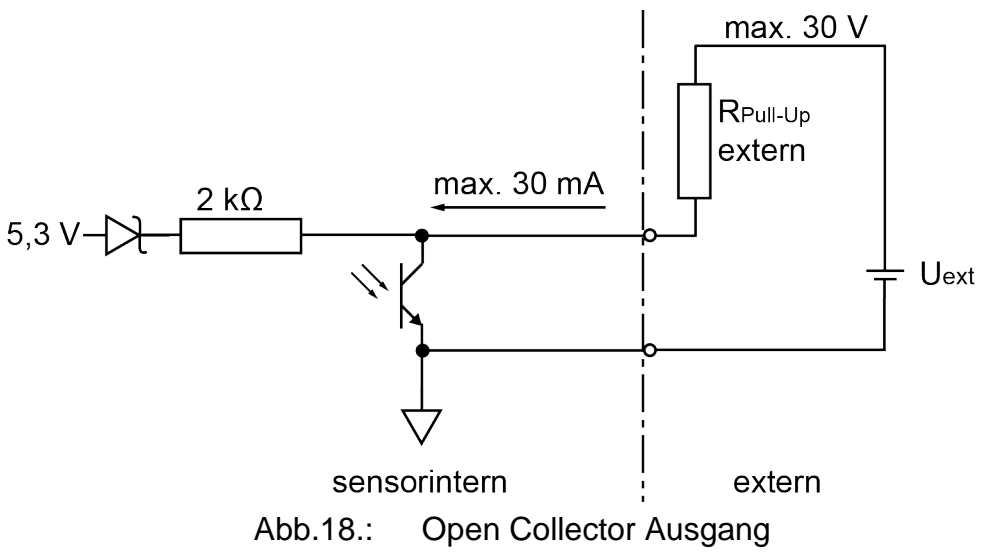

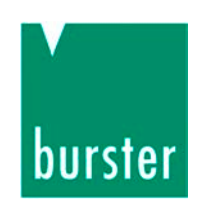

### TTL Ausgang an 3,3 V oder andere Logik

Das Bild zeigt die Anpassung an eine 3,3 V-Logik. Für andere Logikpegel müssen Sie entsprechende Zenerdioden verwenden.

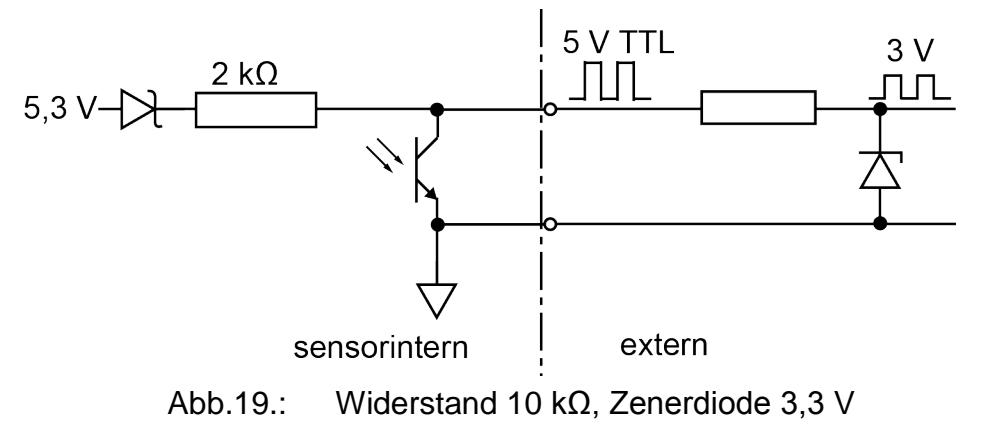

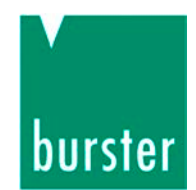

### Längere Übertragungsstrecken bis etwa 10 m

# ACHTUNG!

Gefahr zu starker Erwärmung!

Bei Anschluss an eine Spannungsquelle erwärmt sich der Sensor zu stark. Diese Erwärmung beschädigt den Sensor.

Spannungsquelle IMMER mit Pull-Up-Widerstand anschließen.

In Abhängigkeit von Kabeltyp, Kabelquerschnitt, Kabellänge und der Frequenz müssen Sie den Pull-Up-Widerstand eventuell etwas kleiner wählen.

Beachten Sie die Maximalwerte von Strom und Spannung und dass am Pull-Up-Widerstand und an der Zenerdiode erhebliche Leistungen anfallen.

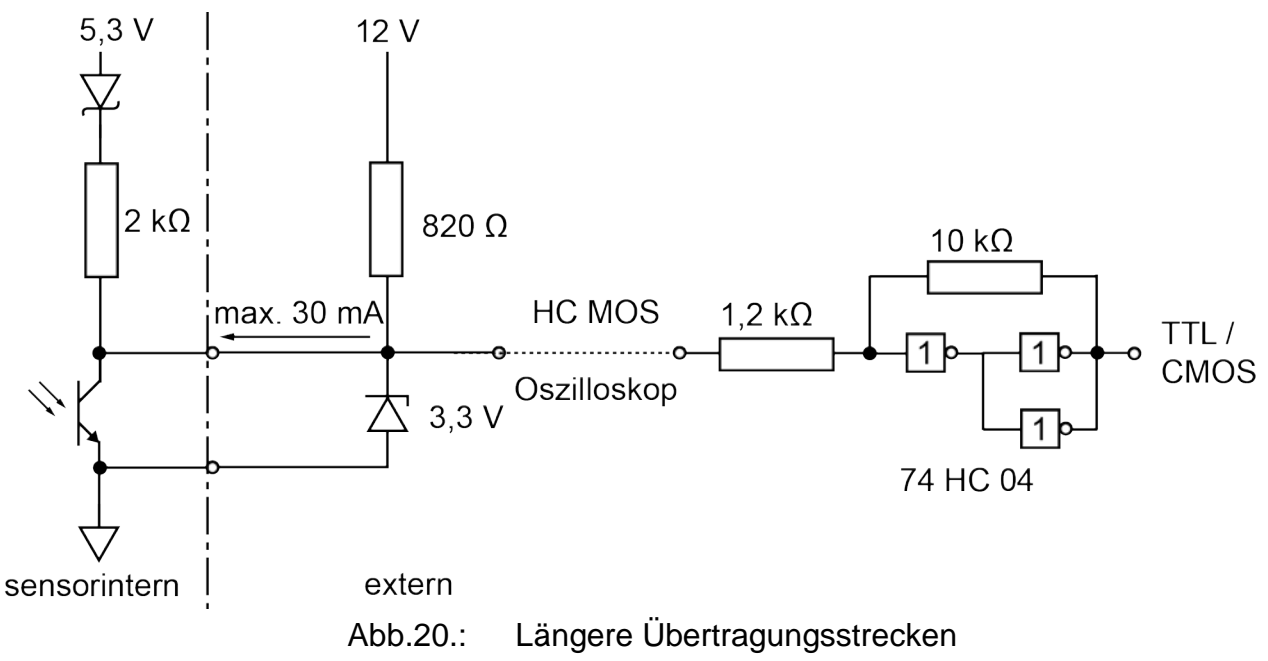

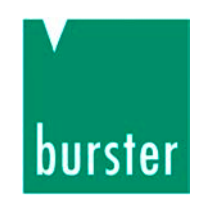

### 5.3.5 Verlegen der Kabel

> Verlegen Sie das Kabel locker und in Form von Schwanenhälsen.

Damit kann das Kabel eventuelle Bewegungen ausgleichen.

> Vermeiden Sie Überlängen.

Sollte das nicht möglich sein, verlegen Sie das Kabel in Schlangenlinien. Auf diese Weise verringert sich die wirksame Induktionsfläche.

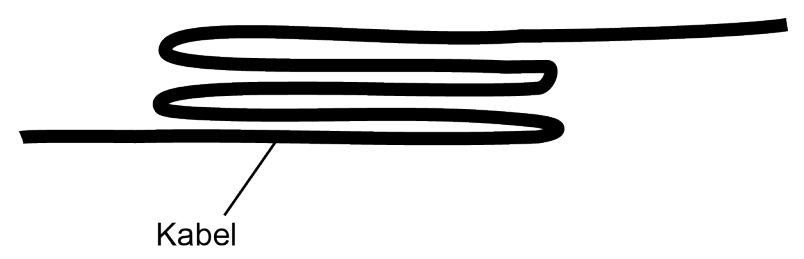

Abb.21.: Verlegen eines Kabels mit Überlänge

 Platzieren Sie den Sensor, das Kabel und das Messgerät außerhalb des Feldes von energiereichen Anlagen.

Zu diesen zählen Transformatoren, Motore, Schütze, Frequenzumrichter etc. Die elektromagnetischen Felder dieser Anlagen wirken andernfalls ungeschwächt auf die Messkette ein und führen zu fehlerhaften Messungen.

> Verlegen Sie die Messleitungen getrennt von energieführenden Leitungen.

Wenn Sie die Messleitungen parallel zu solchen Leitungen verlegen, koppeln sich induktive und kapazitive Störungen ein.

In einigen Fällen ist es zweckmäßig, wenn Sie einen weiteren Schirm als zusätzlichen Schutz über das Messkabel ziehen oder es in einem Metallschlauch bzw. -rohr verlegen.

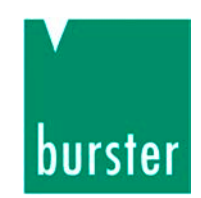

### 5.3.6 Verlängerungskabel

> Verwenden Sie nur abgeschirmte und kapazitätsarme Kabel.

Wir empfehlen die von uns angebotenen Kabel. Diese Kabel erfüllen diese Voraussetzungen.

- Achten Sie bei Kabelverlängerungen auf einwandfreie Verbindung und gute Isolation.
- > Achten Sie auf einen ausreichenden Kabelquerschnitt.

#### Hinweis:

Wenn Sie Verlängerungskabel einsetzen, ist eine Neukalibrierung des Sensors nicht erforderlich. In diesem Fall müssen Sie jedoch die gesamte Messkette justieren.

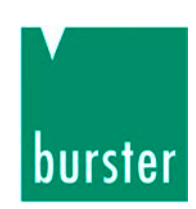

# 6. Kalibrieren und Justieren

Die Drehmomentsensoren von burster präzisionmesstechnik werden bereits im Werk rückführbar justiert und geprüft. Als Option bieten wir eine Werkskalibrierung des Sensors an.

# 6.1 Werkskalibrierung

Bei der Werkskalibrierung überprüfen wir die Sensordaten mit rückführbar kalibrierten Messmitteln. Dazu nehmen wir verschiedene Messpunkte auf.

Am Ende der Werkskalibrierung steht das Kalibrierprotokoll.

# 6.2 DAkkS (DKD) / ISO 17025 Kalibrierung

Bei der DKD Kalibrierung wird der Sensor nach den Richtlinien der DAkkS (oder des DKD) in einem von der DAkkS (oder der Akkreditierungsstellle des DKD) akkreditierten Kalibrierlabor kalibriert. Bei dieser Kalibrierung bestimmen wir die Messunsicherheit des Sensors.

Setzten Sie sich bitte mit uns in Verbindung, wenn Sie weitere Informationen benötigen sollten.

# 6.3 Rekalibrierung

> Lassen Sie den Sensor nach spätestens 26 Monaten im Werk kalibrieren.

In den folgenden Fällen sind kürzere Intervalle sinnvoll:

- bei Überlastung des Sensors
- nach einer Instandsetzung
- nach unsachgemäßem Umgang mit dem Sensor
- bei Anforderungen durch Qualitätsstandards
- bei besonderen Anforderung an die Rückführbarkeit

Bei technischen Fragen: (+49) 07224 / 645 -0

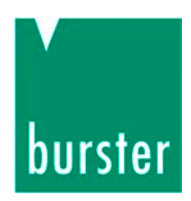

### 6.4 Mechanische Justage

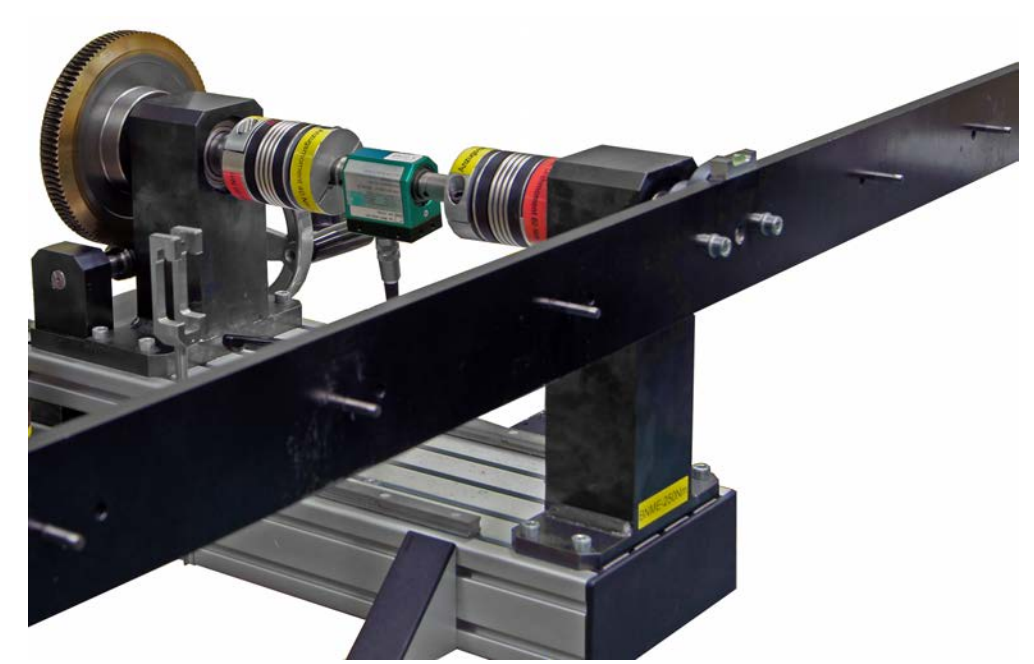

Abb.22.: Sensorjustage mit Kalibriereinrichtung

Für die mechanische Justage benötigen Sie eine Kalibriereinrichtung, mit der Sie, über einen Hebelarm und Gewichte, ein bekanntes Drehmoment erzeugen können.

#### Justieren

- Belasten Sie den Sensor mit dem Nenndrehmoment und entlasten Sie ihn wieder.
- > Justieren Sie den Nullpunkt.
- > Belasten Sie den Sensor mit einem bekannten Drehmoment.
- > Stellen Sie die Anzeige entsprechend ein.

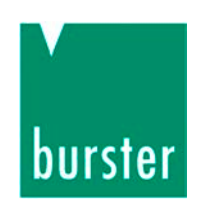

# 7. Messbetrieb

# 7.1 Einschalten

> Legen Sie die Betriebsspannung an den Sensor an.

Wenn die Betriebsspannung am Sensor anliegt, leuchten alle drei Leuchtdioden der Statusanzeige für ca. 0,5 Sekunden gleichzeitig auf.

Sobald sie wieder verlöschen, schaltet der Sensor in den normalen Betriebszustand. Nun ist er betriebsbereit.

# 7.2 Statische bzw. quasi statische Drehmomente

Statische bzw. quasistatische Drehmomente verändern ihren Wert nur langsam oder gar nicht. Solange sie unterhalb des Nenndrehmoments bleiben, dürfen diese Momente jeden beliebigen Wert annehmen.

# 7.3 Dynamische Drehmomente

# ACHTUNG!

Gefahr von Eigenresonanzen!

Betrieb des Drehmomentsensors bzw. des gesamten Messaufbaus im Bereich der Eigenfrequenz führt zu bleibenden Schäden!

Frequenz der Drehmomente DEUTLICH unterhalb der Eigenfrequenz des mechanischen Messaufbaus halten.

Schwingbreite auf 70 % des Nenndrehmoments begrenzen.

### Hinweis:

Eine für statische Drehmomente durchgeführte Kalibrierung gilt auch für die Messung von dynamischen Drehmomenten. Allerdings müssen Sie die Eigenschaften des verwendeten Messverstärkers berücksichtigen.

Bei technischen Fragen: (+49) 07224 / 645 -0

# burster

### Abschätzen der mechanischen Eigenresonanz

Die Eigenresonanz des gesamten Aufbaus hängt von der Federkonstante des Drehmomentsensors "c" und den beiden Trägheitsmomenten, "J1" und "J2", ab. Diese beiden Trägheitsmomente beinhalten die jeweils angeschlossenen Drehmassen.

$$f_0 = \frac{1}{2 \cdot \pi} \cdot \sqrt{c \left(\frac{1}{J_1} + \frac{1}{J_2}\right)}$$

| f <sub>0</sub> : | Eigenfrequenz in Hz                      |
|------------------|------------------------------------------|
| J <sub>1</sub> : | Trägheitsmoment 1 in kg ∗ m <sup>2</sup> |
| J <sub>2</sub> : | Trägheitsmoment 2 in kg ∗ m <sup>2</sup> |
| C:               | Federkonstante in<br>Nm / rad            |

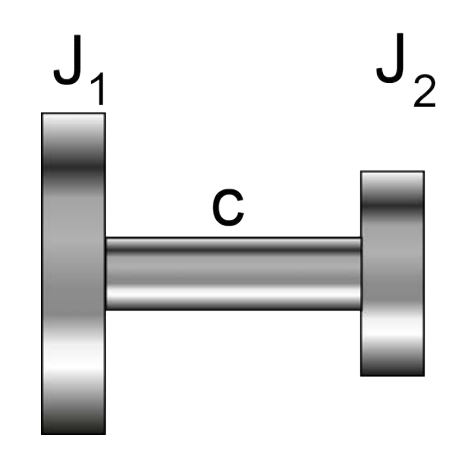

Abb.23.: Eigenresonanz-Modell

Ein weiteres Verfahren, mit dem Sie Eigenresonanzen berechnen können, ist das Holzer-Tolle Verfahren.

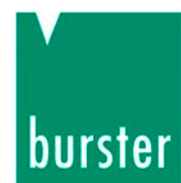

# 7.4 Messbereichsumschaltung (2-Bereichs-Sensor)

In entsprechender Bauversion kann der Sensor mit zwei Messbereichen betrieben werden. Diese Option ist für die Messbereiche von  $0 \dots \pm 5$  Nm bis  $0 \dots \pm 200$  Nm verfügbar.

### 7.4.1 Mögliche Spreizungen vom Nenndrehmoment

| Mes<br>E | Messbereichs<br>Endwert |    | Spreizung<br>1:10 |     | Spreizung<br>1:5 |   | Spreizung<br>1:4 |    |   |    |    |
|----------|-------------------------|----|-------------------|-----|------------------|---|------------------|----|---|----|----|
| ±        | 5                       | Nm | ±                 | 0,5 | Nm               | ± | 1                | Nm |   | _  |    |
| ±        | 10                      | Nm | ±                 | 1   | Nm               | ± | 2                | Nm |   | _  |    |
| ±        | 20                      | Nm | ±                 | 2   | Nm               |   | _                |    | ± | 5  | Nm |
| ±        | 50                      | Nm | ±                 | 5   | Nm               | ± | 10               | Nm |   | _  |    |
| ±        | 100                     | Nm | ±                 | 10  | Nm               | ± | 20               | Nm |   | _  |    |
| ±        | 200                     | Nm | ±                 | 20  | Nm               |   | _                |    | ± | 50 | Nm |

Die Umschaltung zwischen den Bereichen erfolgt in der Sensor-Elektronik. Folgende Spreizungen sind möglich 1:10, 1:5, 1:4 vom Nenndrehmoment.

### 7.4.2 Umschaltung am Spannungsausgang

Die Umschaltung des Messbereichs erfolgt über einen anzulegenden Spannungspegel, der in Höhe und Massebezug dem Kontrollsignal entspricht.

Der Spannungspegel ist an Pin L des Steckers anzulegen.

|                     | Logischer Zustand | Spannungspegel                      |
|---------------------|-------------------|-------------------------------------|
| Bereich 1:1         | PINL = 0          | $U_{\text{PIN L, D}} = 0V \dots 3V$ |
| Erweiterter Bereich | PIN L = 1         | U <sub>PIN L, D</sub> = 10V 30V     |

Für den jeweiligen Messbereich muss der logische Zustand an PIN L permanent erhalten bleiben.

Die Umschaltzeit beträgt max. 50 Millisekunden.
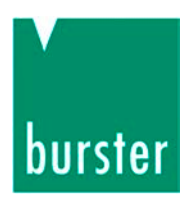

#### 7.4.3 Anschlussplan (2-Bereichs-Sensor)

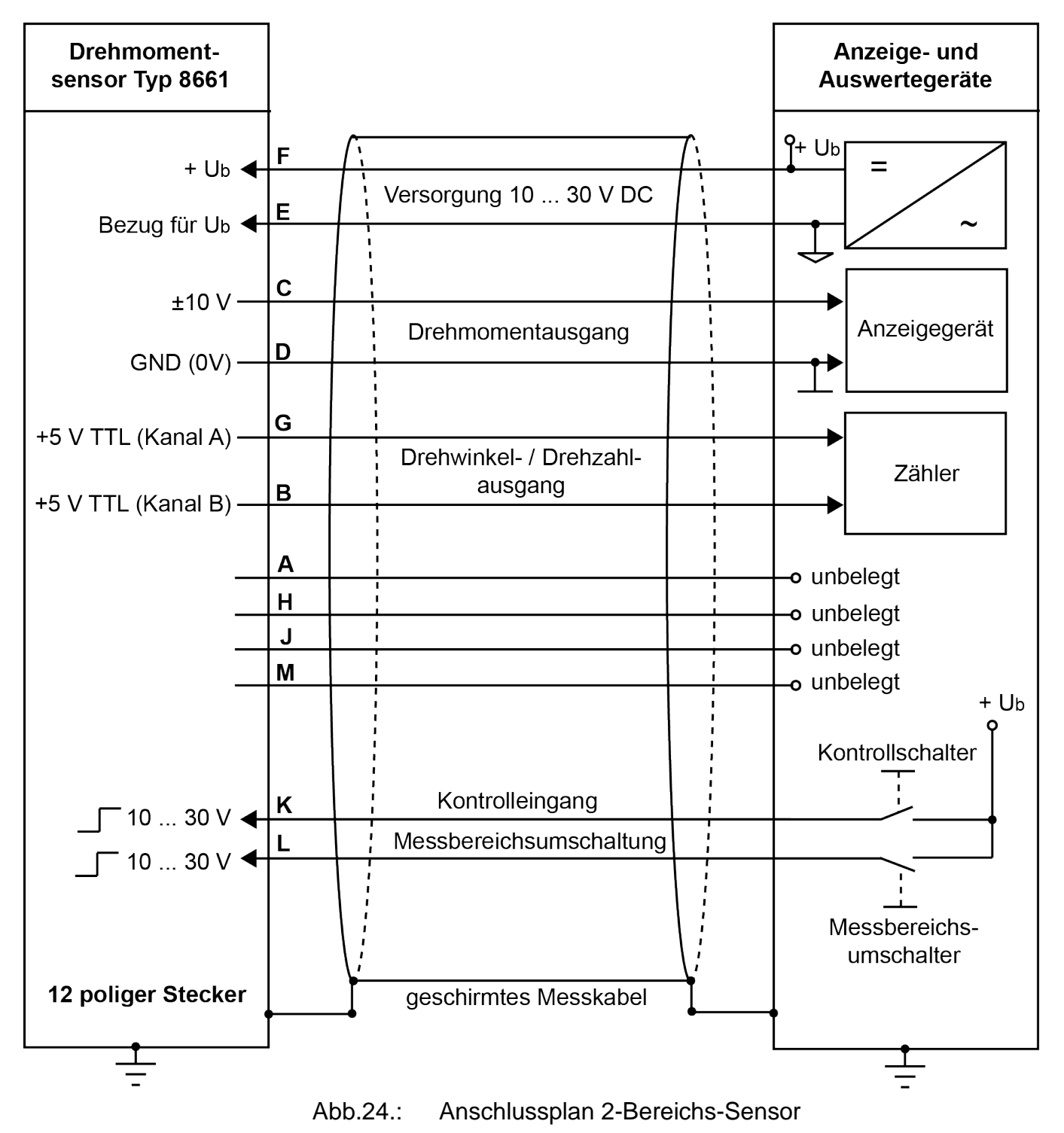

Pin E ist Bezug für  $U_B$ , Drehzahl und Drehwinkel.

Pin D ist Bezug für Drehmomentausgang, Kontrolleingang und Bereichsumschaltung.

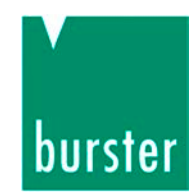

## 7.5 Die Statusanzeige (Standardsensor, 1 Bereich)

| Statusanzeige                  | Ursache / Bedeutung                                                                                                    |
|--------------------------------|----------------------------------------------------------------------------------------------------|
| Grüne LED blinkt               | Das Drehmoment ist kleiner als 5 % des Nennmoments:                                                                                                    |
| Grüne LED leuchtet             | Das Drehmoment liegt zwischen 5 % und 90 % des Nennmoments                                                                                                    |
| Gelbe LED leuchtet             | Das Drehmoment liegt zwischen 90 % und 100 % des<br>Nennmoments                                                                                                   |
| Rote LED blinkt                | <b>Überlast!</b> Das Drehmoment liegt zwischen 100 % und150 % des Nennmoments.                                                                                    |
| Rote LED leuchtet              | <b>Überlast!</b> Das Drehmoment ist größer als 150 % des Nennmoments.                                                                                             |
| LEDs blinken:<br>grün-gelb-rot | <b>Fehler!</b> Setzen Sie sich mit uns in Verbindung.<br>(Zusätzlich zu den Leuchtdioden können am Ausgang ein<br>alternierendes Signal messen: 5 Hz, 0 und 10 V) |

# 7.6 Die Statusanzeige (2-Bereichs-Sensor)

Die Statusanzeige unterscheidet sich von der im Betrieb mit nur einem Messbereich, da jetzt der eingestellte Messbereich angezeigt wird.

Der eingestellte Messbereich wird über die gelbe LED angezeigt.

| Statusanzeige      | Ursache / Bedeutung                                                       |
|--------------------|---------------------------------------------------------------------------|
| Grüne LED blinkt   | Das Drehmoment ist kleiner als 10 % des eingestellten<br>Bereichs:        |
| Grüne LED leuchtet | Das Drehmoment liegt zwischen 10 % und 100 % des eingestellten Bereichs   |
| Rote LED leuchtet  | Überlast! Das Drehmoment ist größer als 100 % des eingestellten Bereichs. |
| Gelbe LED ist aus  | Bereich 1:1                                                               |
| Gelbe LED leuchtet | Sonstige erweiterte Bereiche                                              |

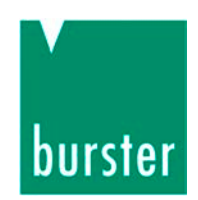

# 7.7 Drehzahlgrenzen

# ACHTUNG!

Beschädigung des Sensors durch zu hohe Drehzahlen!

Entstehende Kräfte oberhalb der Maximaldrehzahl zu groß.

Sensor nur unterhalb der Maximaldrehzahl betreiben (siehe Datenblatt)!

# 7.8 Störgrößen

Mögliche Störgrößen:

- Temperaturänderung
- Temperaturgradient
- Vibration
- Störkräfte
- EMV
- Elektrische Störung
- Magnetische Störung
- > Ergreifen Sie Gegenmaßnahmen gegen diese Störgrößen.

Andernfalls können diese das Messergebnis verfälschen.

# 7.9 Kontrollfunktion

Nach dem Anlegen eines Pegels, zwischen 10 und 30 V, am Kontrolleingang liefert der Sensor ein Signal von exakt 10,000 V zurück.

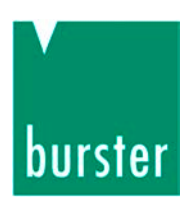

# 8. Typ 8661 mit USB-Anschluss

# 8.1 Allgemeine Hinweise

# 8.1.1 Energieversorgung

Der Sensor wird über die USB - Schnittstelle mit Energie versorgt. Gemäß der USB - Konvention fragt der Sensor zunächst ab, ob er sich als "high power device" mit einem Strombedarf von max. 495 mA am PC anmelden kann. In der Regel ist das problemlos möglich. In seltenen Fällen benötigen Sie einen USB-Hub mit eigenem 5 V - Steckernetzgerät, hier erfolgt üblicherweise keine Anmeldung, die Energie wird dem Sensor ohne Rückfrage zur Verfügung gestellt. Stellen Sie sicher, dass das ggf. mit dem Hub verwendete Netzgerät den für Sie zutreffenden Sicherheitsbestimmungen entspricht.

Die tatsächliche Energieaufnahme beträgt typisch: P = 5 V \* 0,35 A = 1,75 VA.

#### 8.1.2 Verkabelung

Elektrische und magnetische Felder verursachen oft die Einkopplung von störenden Spannungen in die Messleitungen. Diese Störungen gehen in erster Linie von parallel zu den Messleitungen liegenden Starkstromleitungen aus, aber auch von in der Nähe befindlichen Schützen, Thyristorstellern, Frequenzumrichtern oder Elektromotoren. Halten Sie ausreichenden Abstand und verlegen Sie die Messleitungen notfalls in einem geerdeten Stahlrohr.

Außerdem können Störungen auf galvanischem Wege eingekoppelt werden, insbesondere durch Erdung der Messkette an mehreren Punkten, so dass es zu Potentialunterschieden kommt. Diese Doppelerdungsausgleichsströme können entweder durch Auftrennung der doppelten Erdung vermieden oder durch Verlegen eines besonders niederohmigen Erdungskabels (6-10 mm<sup>2</sup>) parallel zur Messleitung an dieser vorbei geführt werden.

Grundsätzlich gilt:

- Der Drehmomentsensor ist über seine Montageschrauben zu erden
- Die zulässige Kabellänge beträgt 2 m.

Bei technischen Fragen: (+49) 07224 / 645 -0

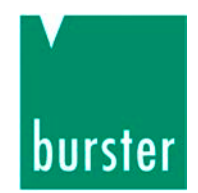

#### 8.1.3 Potentialbindung

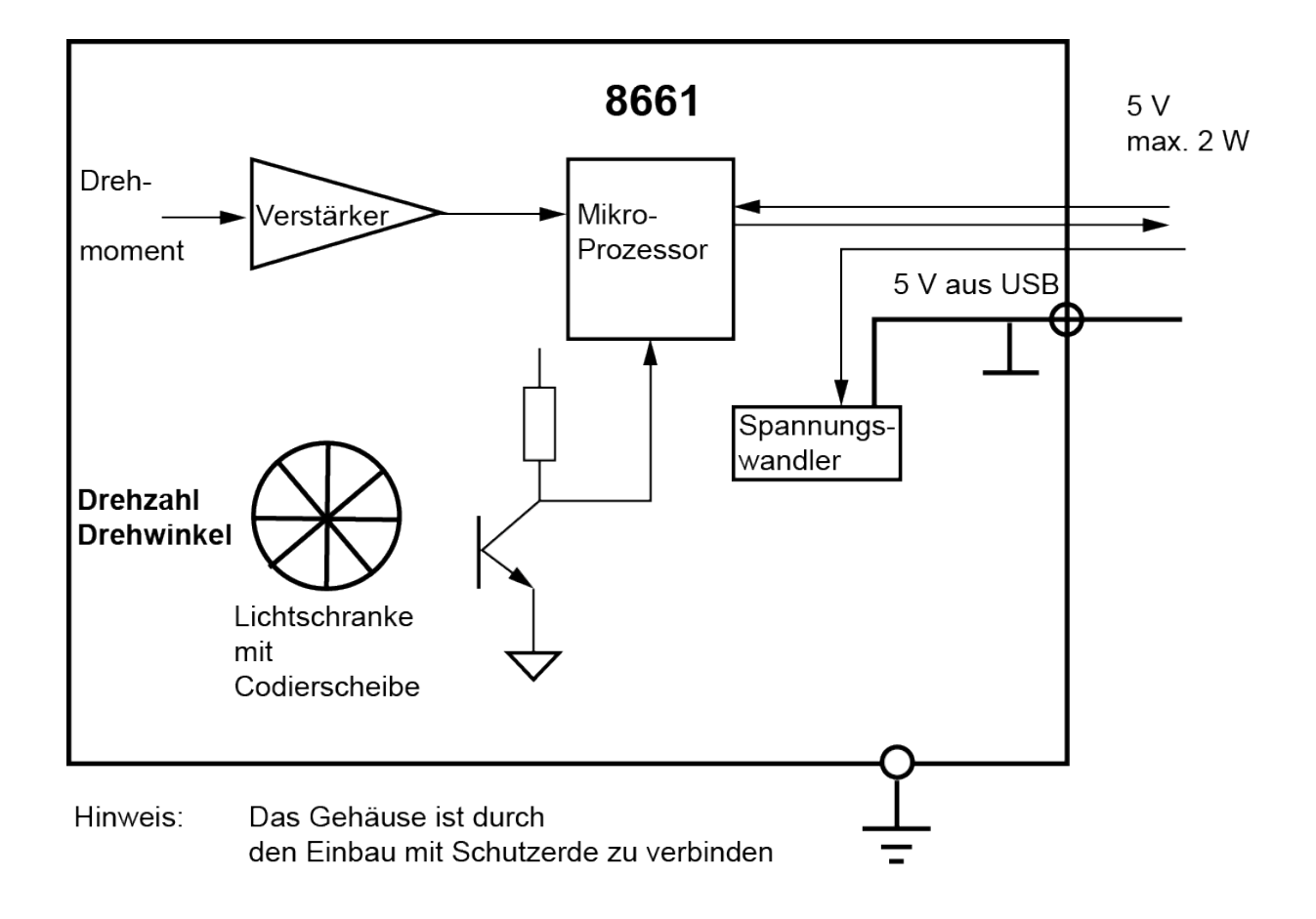

Abb.25.: Potentialbindung

USB-Steckergehäuse = Schirm = Sensorgehäuse = Digital-Ground GND = Schutzerde

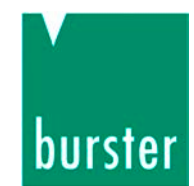

#### 8.1.4 Steckerbelegung USB 2.0

Die USB-Schnittstelle entspricht USB 2.0 und ist wie üblich belegt.

Der am Sensor angebrachte Einbaukupplung entspricht dem Stecker "USB Mini – B".

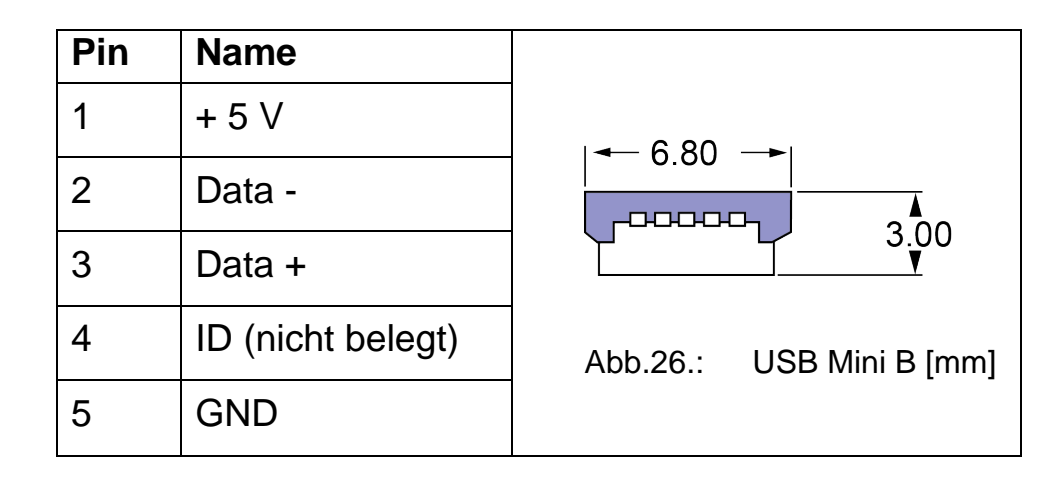

Die am mitgelieferten Kabel befindliche Steckverbindung entspricht dem Typ "USB A"

| Pin | Name   |                     |
|-----|--------|---------------------|
| 1   | + 5 V  | ← 12.00 ←           |
| 2   | Data - | Abb.27.: USB A [mm] |
| 3   | Data + |                     |
| 4   | GND    |                     |

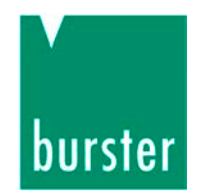

#### 8.2 Betriebsvorbereitung

#### 8.2.1 Systemanforderungen

| Betriebssysteme            | Windows 2003, Windows XP, Windows 7                     |
|----------------------------|---------------------------------------------------------|
| Prozessor:                 | min. Pentium 1200 MHz, empfohlen Pentium 2,0 GHz        |
| Grafikkarte:               | min. VGA 800 x 600, mind. 256 Farben                    |
| Speicher:                  | min. 256 MB RAM (Win XP), min. 512 MB (Win 2003, Win 7) |
| Festplatte:                | ca. 500 MByte frei                                      |
| Eingabegeräte:             | MS-kompatible Maus, Standard Tastatur                   |
| Einstellung<br>Schriftart: | Kleine Schriftarten                                     |

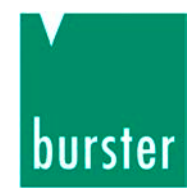

#### 8.2.2 Softwareinstallation

Für die Installation von DigiVision muss der Anwender als Administrator angemeldet sein.

Um die Installation der Konfigurations- und Auswertesoftware zu starten, legen Sie die beigelegte CD-ROM in das entsprechende Laufwerk.

Wechseln Sie in das Verzeichnis Ihres CD-ROM Laufwerkes und starten Sie den Setup-Assistenten mit einem Doppelklick auf die Datei "setup.exe".

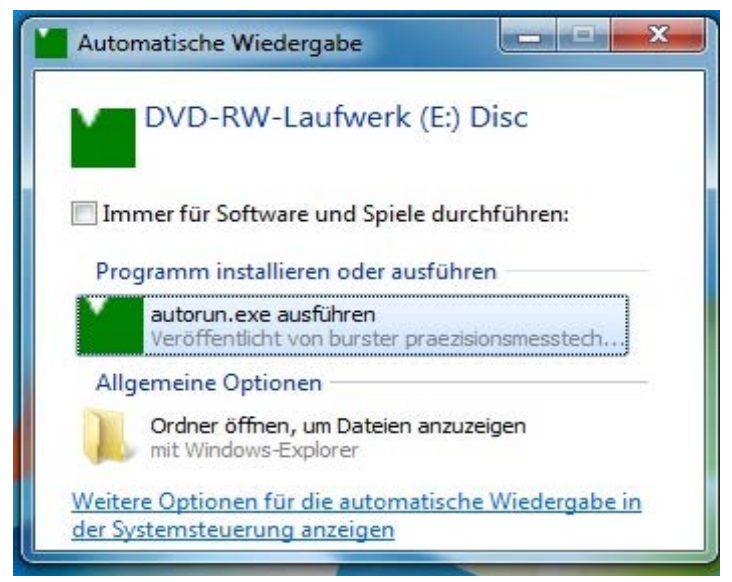

Abb.28.: DV installieren, autorun.exe

Bei technischen Fragen: (+49) 07224 / 645 -0

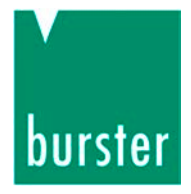

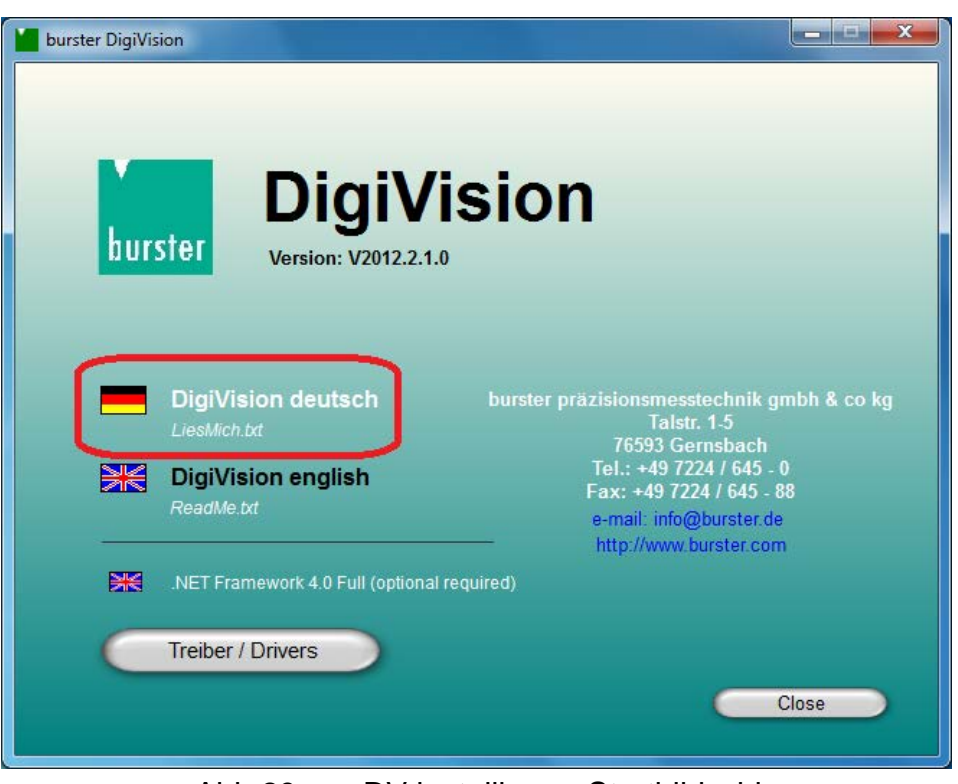

Abb.29.: DV installieren, Startbildschirm

> Ein Doppelklick auf die Sprache startet die Installation:

Sollte das Microsoft Framework 4.0 nicht auf den PC vorhanden sein, wird dieses automatisch installiert.

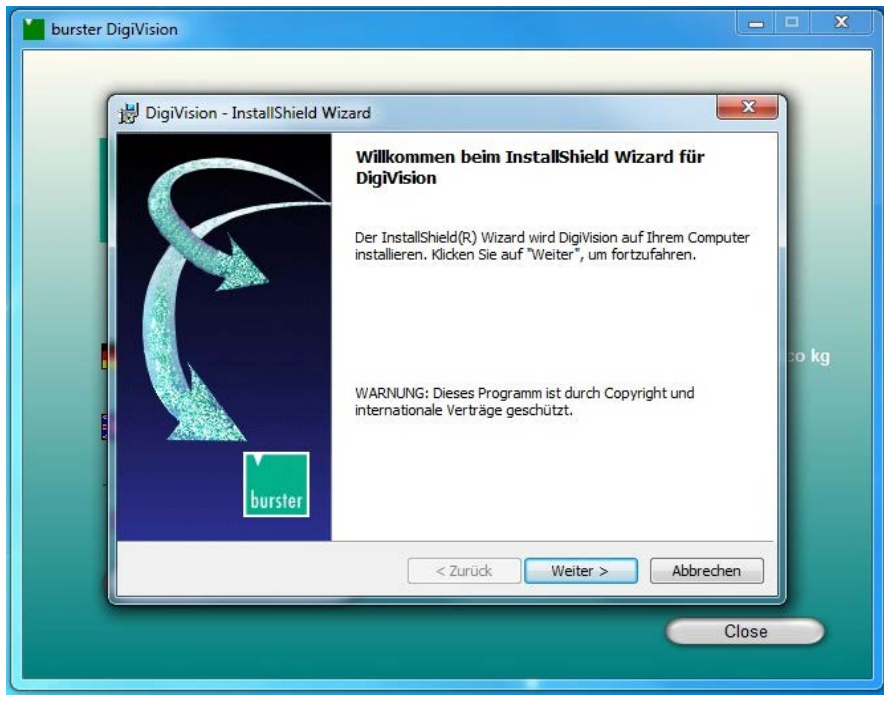

Abb.30.: DV installieren, Willkommen

Klicken Sie auf den Button "Weiter >"

Bei technischen Fragen: (+49) 07224 / 645 -0

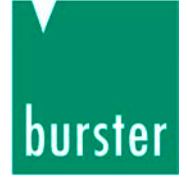

| Lizenzvereinbarung                                                                                                    |                                                                                                    |
|----------------------------------------------------------------------------------------------------|----------------------------------------------------------------------------------------------------|
| Bitte lesen Sie nachfolgende                                                                                                    | Lizenzvereinbarung sorgfältig durch.                                                                                                    |
| Wichtige Hinweise zur Nut                                                                                                    | zung dieser Windows-Software!                                                                                                    |
| Lesen Sie folgende Punkte b                                                                                                    | itte gewissenhaft durch und bestätigen Sie anschließend                                                                                                    |
| deren Akzeptanz mit "Ich ak                                                                                                    | zeptiere die Bedingungen der                                                                                                    |
| Lizenzvereinbarung". Nur da                                                                                                    | nn kann die Software installiert werden!                                                                                                    |
|                                                                                                    |                                                                                                    |
|                                                                                                    | annut the sure of Tigle of a sure of the sure of these                                                                                                    |
| 1. Die Software ist durch (<br>2. Verzielfältigungen sind                                                                                                    | opyright und Urheberrechte geschützt.                                                                                                    |
| <ol> <li>Die Software ist durch (</li> <li>Vervielfältigungen sind<br/>erlaubt Die vorliegende</li> </ol>                                                                                                    | opyright und Urheberrechte geschützt.<br>ausschließlich zum Erstellen einer Sicherungskopie<br>CD-ROM darf zu diesem Zwecke nur einmal koniert                                                                                                    |
| <ol> <li>Die Software ist durch (<br/>2. Vervielfältigungen sind<br/>erlaubt. Die vorliegende<br/>werden</li> </ol>                                                                                                    | opyright und Urheberrechte geschützt.<br>ausschließlich zum Erstellen einer Sicherungskopie<br>CD-ROM darf zu diesem Zwecke nur einmal kopiert                                                                                                    |
| <ol> <li>Die Software ist durch (</li> <li>Vervielfältigungen sind<br/>erlaubt. Die vorliegende<br/>werden.</li> <li>Sie sind berechtigt eine</li> </ol>                                                                            | opyright und Urheberrechte geschützt.<br>ausschließlich zum Erstellen einer Sicherungskopie<br>CD-ROM darf zu diesem Zwecke nur einmal kopiert<br>Kopie des Softwareproduktes -P100 auf einem einzigen                                                                |
| <ol> <li>Die Software ist durch (</li> <li>Vervielfältigungen sind<br/>erlaubt. Die vorliegende<br/>werden.</li> <li>Sie sind berechtigt eine</li> </ol>                                                                            | Copyright und Urheberrechte geschützt.<br>ausschließlich zum Erstellen einer Sicherungskopie<br>CD-ROM darf zu diesem Zwecke nur einmal kopiert<br>Kopie des Softwareproduktes -P100 auf einem einzigen                                                               |
| <ol> <li>Die Software ist durch (</li> <li>Vervielfältigungen sind<br/>erlaubt. Die vorliegende<br/>werden.</li> <li>Sie sind berechtigt eine</li> <li>Ich akzeptiere die Bedingung</li> </ol>                                      | Copyright und Urheberrechte geschützt.<br>ausschließlich zum Erstellen einer Sicherungskopie<br>CD-ROM darf zu diesem Zwecke nur einmal kopiert<br>Kopie des Softwareproduktes -P100 auf einem einzigen<br>en der Lizenzvereinbarung Drucken                          |
| <ol> <li>Die Software ist durch (</li> <li>Vervielfältigungen sind<br/>erlaubt. Die vorliegende<br/>werden.</li> <li>Sie sind berechtigt eine</li> <li>Ich akzeptiere die Bedingung</li> <li>Ich lehne die Bedingungen d</li> </ol> | Copyright und Urheberrechte geschützt.<br>ausschließlich zum Erstellen einer Sicherungskopie<br>CD-ROM darf zu diesem Zwecke nur einmal kopiert<br>Kopie des Softwareproduktes -P100 auf einem einzigen<br>en der Lizenzvereinbarung<br>er Lizenzvereinbarung ab      |
| <ol> <li>Die Software ist durch (</li> <li>Vervielfältigungen sind<br/>erlaubt. Die vorliegende<br/>werden.</li> <li>Sie sind berechtigt eine</li> <li>Ich akzeptiere die Bedingungen d</li> </ol>                                  | Copyright und Urheberrechte geschützt.<br>ausschließlich zum Erstellen einer Sicherungskopie<br>CD-ROM darf zu diesem Zwecke nur einmal kopiert<br>Kopie des Softwareproduktes -P100 auf einem einzigen<br>en der Lizenzvereinbarung<br>er Lizenzvereinbarung ab      |
| <ol> <li>Die Software ist durch (</li> <li>Vervielfältigungen sind<br/>erlaubt. Die vorliegende<br/>werden.</li> <li>Sie sind berechtigt eine</li> <li>Ich akzeptiere die Bedingungen d<br/>Ich lehne die Bedingungen d</li> </ol>  | Copyright und Urheberrechte geschützt.<br>ausschließlich zum Erstellen einer Sicherungskopie<br>CD-ROM darf zu diesem Zwecke nur einmal kopiert<br>Kopie des Softwareproduktes -P100 auf einem einzigen<br>en der Lizenzvereinbarung<br>er Lizenzvereinbarung Drucken |

Abb.31.: DV installieren, Lizenzvereinbarung

> Stimmen Sie dem Lizenzvertrag zu und bestätigen Sie mit "Weiter".

Sollten Sie den Lizenzvertrag ablehnen, wird die Installation beendet.

Im nächsten Bild der Installation sehen Sie noch einmal alle wichtigen Informationen zur installierten Version, den Sie aber auch nach er Installation in der Datei "readme.txt" nachlesen können.

» Bestätigen Sie mit "Weiter".

Bei technischen Fragen: (+49) 07224 / 645 -0

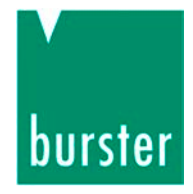

| Benutzerinformationen<br>Geben Sie bitte Ihre Informati | onen ein. |          | E      |
|---------------------------------------------------------|-----------|----------|--------|
| Benutzername:                                           |           |          |        |
| user                                                    |           |          |        |
| <u>U</u> nternehmen:                                    |           |          |        |
| lburster                                                |           |          |        |
|                                                         |           |          |        |
|                                                         |           |          |        |
|                                                         |           |          |        |
|                                                         |           |          |        |
| stallShield                                             |           |          |        |
|                                                         | C Zurück  | Weiter > | rochon |

Abb.32.: DV installieren, Benutzerinformationen

- > Geben Sie den Benutzernamen und die Organisation bzw. Firma ein.
- > Legen Sie fest, für wen die Anwendung installiert werden soll.
- > Bestätigen Sie mit "Weiter".

Bei technischen Fragen: (+49) 07224 / 645 -0

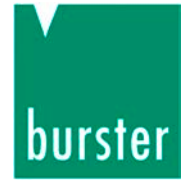

| ereit das Programm zu installie<br>Der Assistent ist bereit, die Installat | iren                                              | 4    |
|----------------------------------------------------------------------------|---------------------------------------------------|------|
| Der Assistent ist bei eit, die Installau                                   | Joh zu beginnen.                                  |      |
| dicken Sie auf "Zurück", wenn Sie Ih                                       | nre Installationseinstellungen überprüfen oder än | dern |
| ktuelle Einstellungen:                                                     | un der Assistenten zu beerden.                    |      |
| Setuptyp:                                                                  |                                                   |      |
| Standard                                                                   |                                                   |      |
| Zielordner:                                                                |                                                   |      |
| C: \Program Files \burster \DigiVis                                        | sion \                                            |      |
| Benutzerinformationen:                                                     |                                                   |      |
| Name: edv                                                                  |                                                   |      |
| Firma: burster                                                             |                                                   |      |
| allShield                                                                  |                                                   |      |
| ino nela                                                                   |                                                   |      |

Abb.33.: DV installieren, Installationspfad

Notieren Sie sich den Installationspfad. Der Treiber für den Sensor liegt in einem Unterverzeichnis. Sie müssen diesen Pfad bei der anschließenden Installation des Treibers kennen.

Bei technischen Fragen: (+49) 07224 / 645 -0

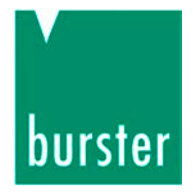

> Klicken Sie auf "Installieren"

| Installati | ion von DigiVision                                                                                             |
|------------|----------------------------------------------------------------------------------------------------|
| Die ausg   | jewählten Programmfeatures werden installiert.                                                                 |
| P          | Bitte warten Sie, während der InstallShield Wizard DigiVision installiert. Dies<br>kann einige Minuten dauern. |
| - 7        | Status:                                                                                                    |
|            |                                                                                                    |
|            |                                                                                                    |
|            |                                                                                                    |
|            |                                                                                                    |
|            |                                                                                                    |
|            |                                                                                                    |

Abb.34.: DV installieren, Installation läuft

Bei technischen Fragen: (+49) 07224 / 645 -0

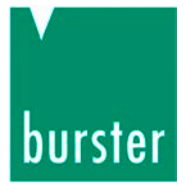

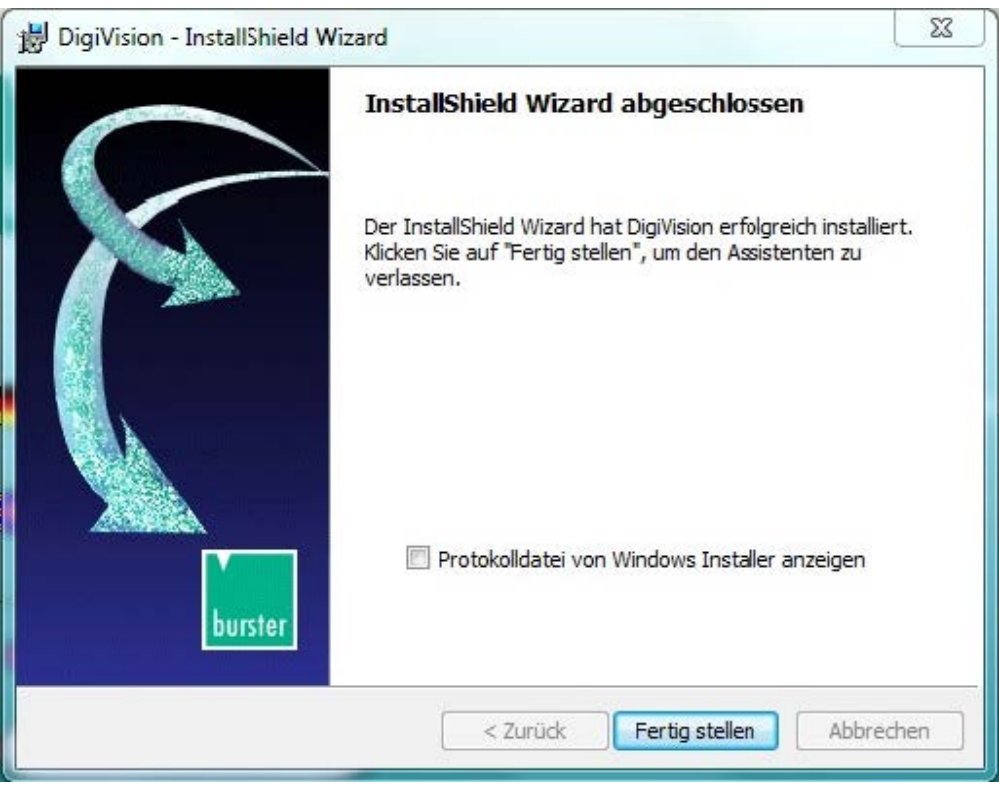

Abb.35.: DV installieren, Installation fertig stellen

Die Konfigurations- und Auswertesoftware DigiVision wurde vollständig auf Ihrem System installiert.

Beenden Sie den Setup-Assistenten mit einem Klick auf den Button "Fertigstellen".

#### 8.2.3 Treiberinstallation

In dieser Anleitung ist die Installation unter Windows 7 beschrieben. Die Installation unter anderen Betriebssystemen kann möglicherweise abweichen.

#### **Hinweis:**

Windows verlangt zum Installieren von Treibern zwingend Administratorrechte! Erkundigen Sie sich bei Ihrem Administrator, wenn Sie nicht über diese verfügen!

 Verbinden Sie das USB-Anschluss-Kabel mit dem Sensor 8661 und stecken Sie den USB Stecker des Kabels an einen freien USB-Port Ihres PCs.

Sollten Sie einen USB-Hub verwenden, vergewissern Sie sich, dass dieser ausreichend Strom zur Verfügung stellt.

Öffnen Sie den Geräte-Manager

(unter Start  $\rightarrow$  Systemsteuerung  $\rightarrow$  Hardware  $\rightarrow$  Geräte-Manager).

Bei technischen Fragen: (+49) 07224 / 645 -0

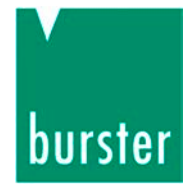

> Wählen Sie im Gerätemanager die Schnittstelle des Sensors aus

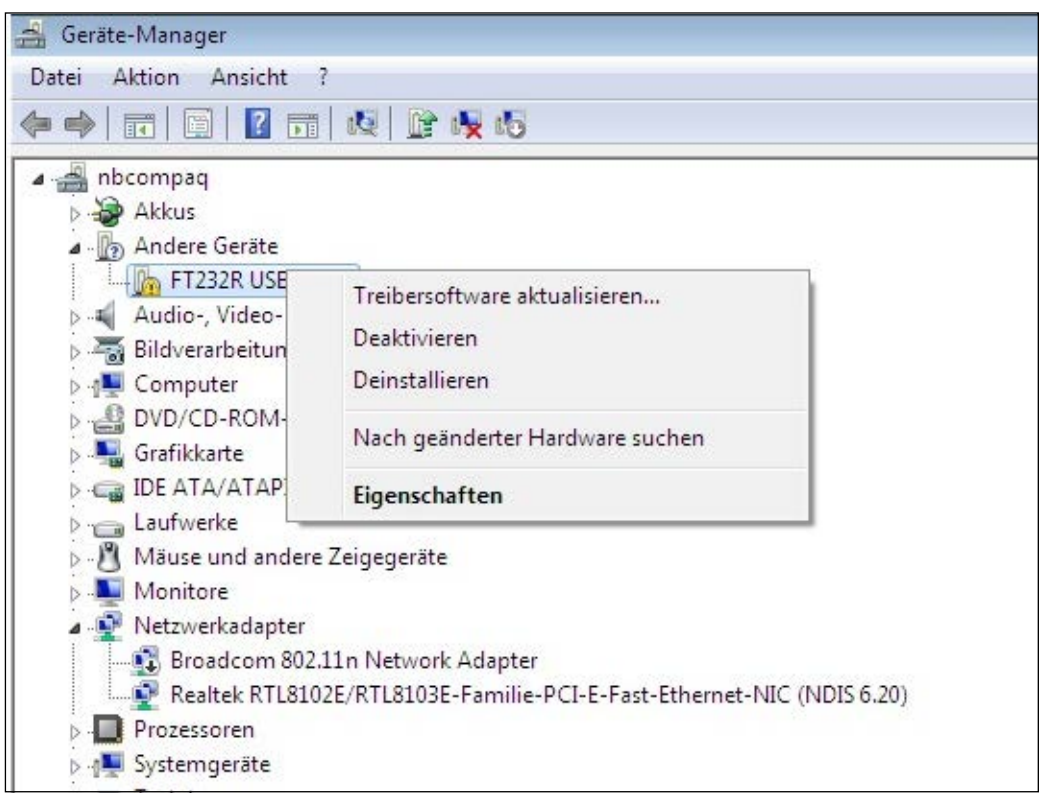

Abb.36.: Treiber installieren, Gerätemanager

> Wählen Sie "Treibersoftware aktualisieren"

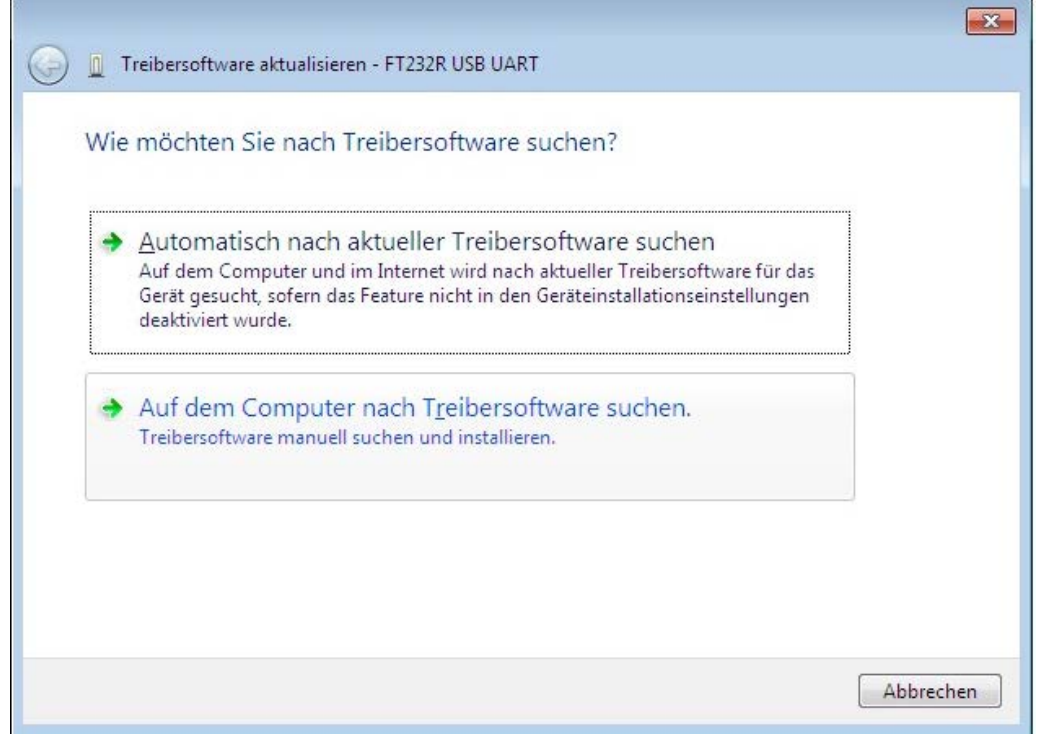

Abb.37.: Treiber installieren, Auswahl welche Suche

burster präzisionsmesstechnik gmbh &co kg 
a Talstr. 1-5 
a 76593 Gernsbach 
a Tel.: (+49) 07224-6450 
a www.burster.de 
a info@burster.de

Bei technischen Fragen: (+49) 07224 / 645 -0

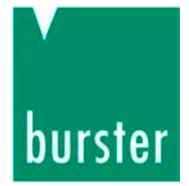

> Wählen Sie "Auf dem Computer nach Treiber suchen"

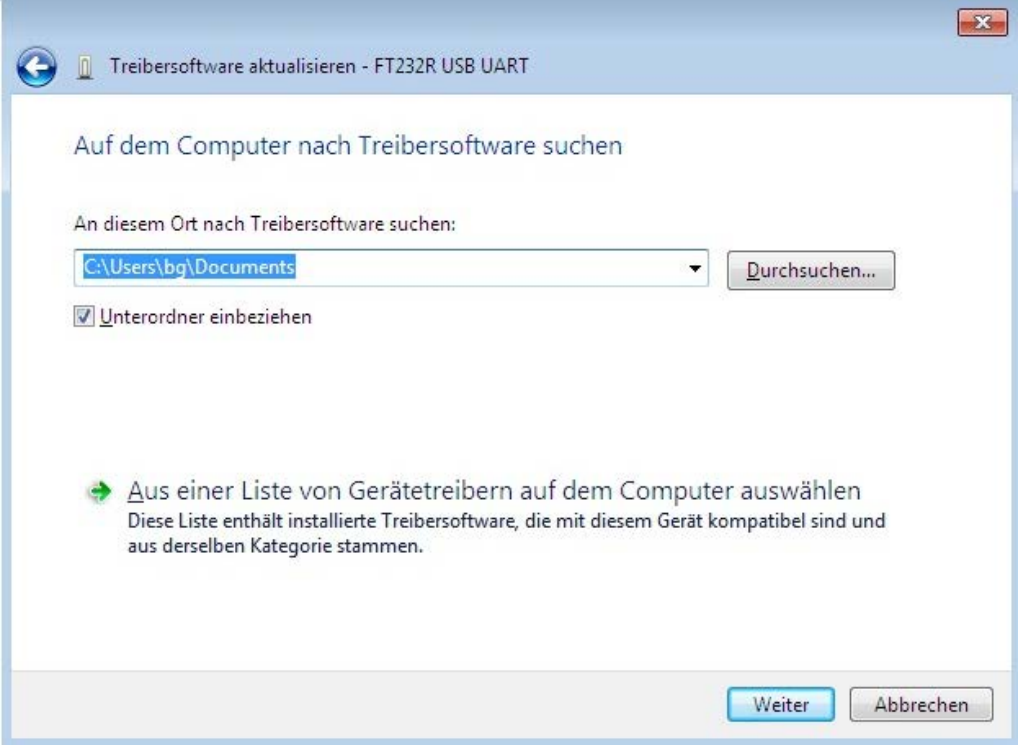

Abb.38.: Treiber installieren, Pfad suchen

- Geben Sie den Pfad an, auf dem sich die Treiberinstallationsdateien befinden. Die Treiberinstallationsdateien liegen, nach Installation der Konfigurations- und Auswertesoftware DigiVision, in dem Verzeichnis, das Sie bei der Installation von DigiVision angegeben haben.
- Mit der Schaltfläche "Durchsuchen" wählen Sie das entsprechende Verzeichnis aus.

Bei technischen Fragen: (+49) 07224 / 645 -0

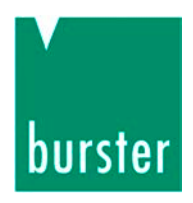

| 🚔 Geräte-Manager                                                                                                    |                                                                                                    |                                                                                                  |                                         |            | _ # Σ |
|----------------------------------------------------------------------------------------------------|----------------------------------------------------------------------------------------------------|--------------------------------------------------------------------------------------------------|-----------------------------------------|------------|-------|
| Datei Aktion Ansicht ?                                                                                                    |                                                                                                    |                                                                                                  |                                         |            |       |
| 🗇 🧼 📰 🔄 🖪 📰 💐 😭 🅀 🚯                                                                                                    |                                                                                                    |                                                                                                  |                                         |            |       |
| Abcur de Gerite     Audio, Video und Gamecontroller     Audio, Video und Gamecontroller     Audio, Video und Gamecontroller     Gomputer     Gomputer     Go | Treibersoftware     Auf dem Comp     An diesem Ort naci     Cr(Users)bg)Docs     Junterordner ein     Aus einer     Diese Liste er     aus derselbee | Ordner suchen<br>Wahlen Sie den Ordner, der die Treiber für die<br>Indexinarekomponente enthält. | hsuchen<br>Pel sind und<br>Weiter Abbre | ⊠<br>chen_ |       |

Abb.39.: Treiber installieren, Ordner mit dem Treiber auswählen

> Bestätigen Sie ihre Auswahl mit "OK".

| Auf dem Computer nach Treibersoft                                                                                                    | ware suchen                             |                                             |
|----------------------------------------------------------------------------------------------------|-----------------------------------------|---------------------------------------------|
| An diesem Ort nach Treibersoftware suchen:                                                                                                    |                                         |                                             |
| E:\Driver\8661                                                                                                    |                                         | ▼ Durchsuchen                               |
| <mark>☑ U</mark> nterordner einbeziehen                                                                                                    |                                         |                                             |
| <ul> <li><u>U</u>nterordner einbeziehen</li> <li><u>A</u>us einer Liste von Gerätetreibe<br/>Diese Liste enthält installierte Treibersoftw<br/>aus derselben Kategorie stammen.</li> </ul> | rn auf dem Com<br>are, die mit diesem G | puter auswählen<br>erät kompatibel sind und |

- Abb.40.: Treiber installieren, Pfad bestätigen
- > Bestätigen Sie ihre Auswahl mit einem Klick auf den Button "Weiter".

Bei technischen Fragen: (+49) 07224 / 645 -0

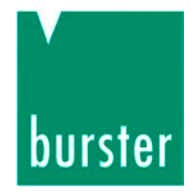

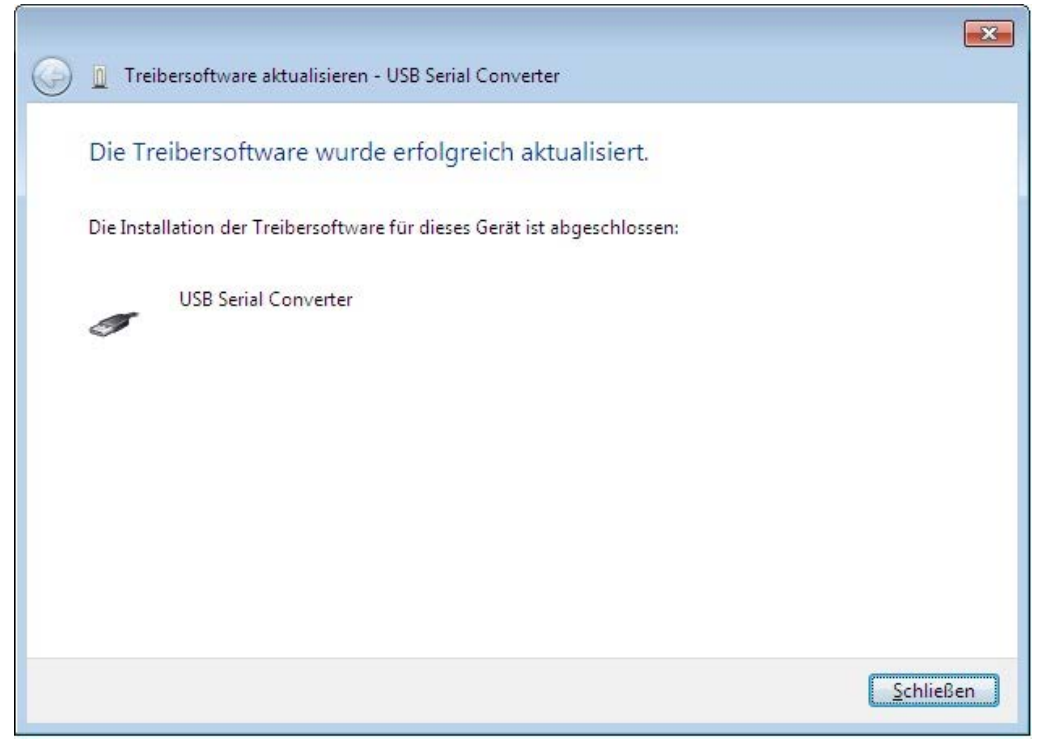

Abb.41.: Treiber installieren, Erfolgsmeldung

Das Betriebssystem bestätigt jetzt die erfolgreiche Installation des Treibers für den Sensor Typ 8661.

Bei technischen Fragen: (+49) 07224 / 645 -0

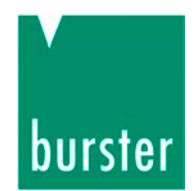

Danach wird die Installation für die virtuelle COM-Schnittstelle durchgeführt.

Öffnen Sie erneut den Geräte-Manager

(unter Start  $\rightarrow$  Systemsteuerung  $\rightarrow$  Hardware  $\rightarrow$  Geräte-Manager).

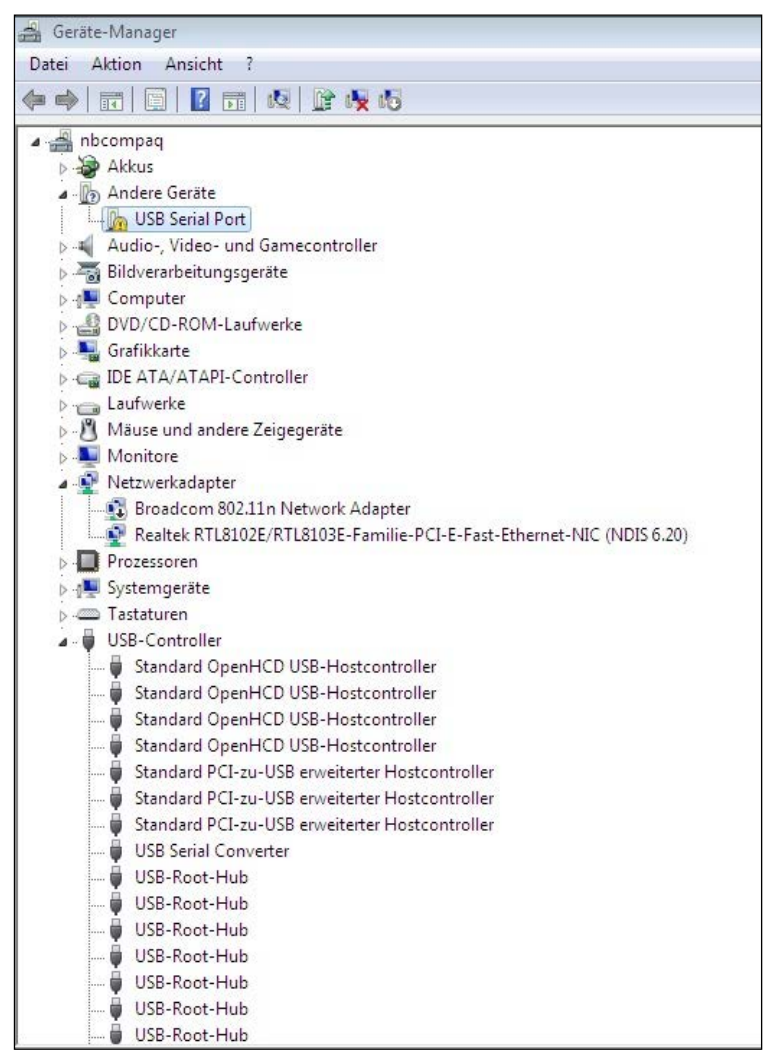

Abb.42.: Schnittstelleninstallation, Gerätemanager

Mit einem rechten Mausklick auf USB Serial Port wählen Sie Treiber Software aktualisieren

| Treibersoftware aktualisieren   |
|---------------------------------|
| Deaktivieren                    |
| Deinstallieren                  |
| Nach geänderter Hardware suchen |
| Eigenschaften                   |

Abb.43.: Schnittstelleninstallation, Treiber der Schnittstelle aktualisieren

Bei technischen Fragen: (+49) 07224 / 645 -0

# burster

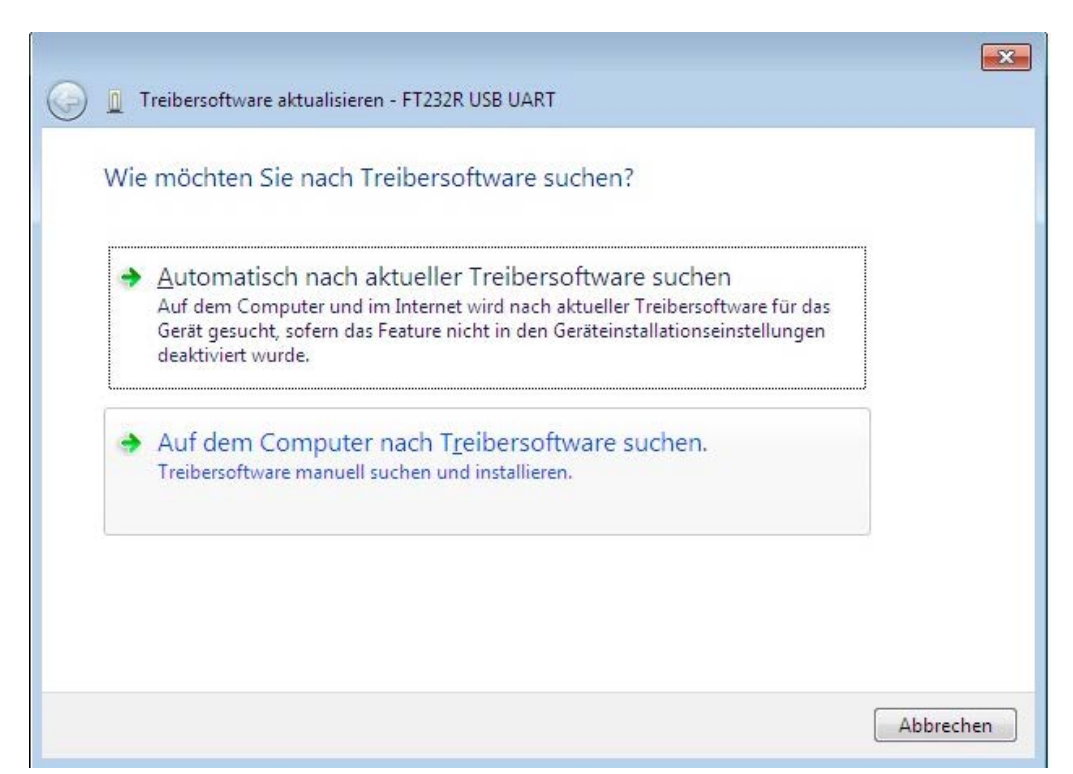

Abb.44.: Schnittstellentreiber installieren, Treiber installieren, Auswahl welche Suche

> Wählen Sie "Auf dem Computer nach Treiber suchen"

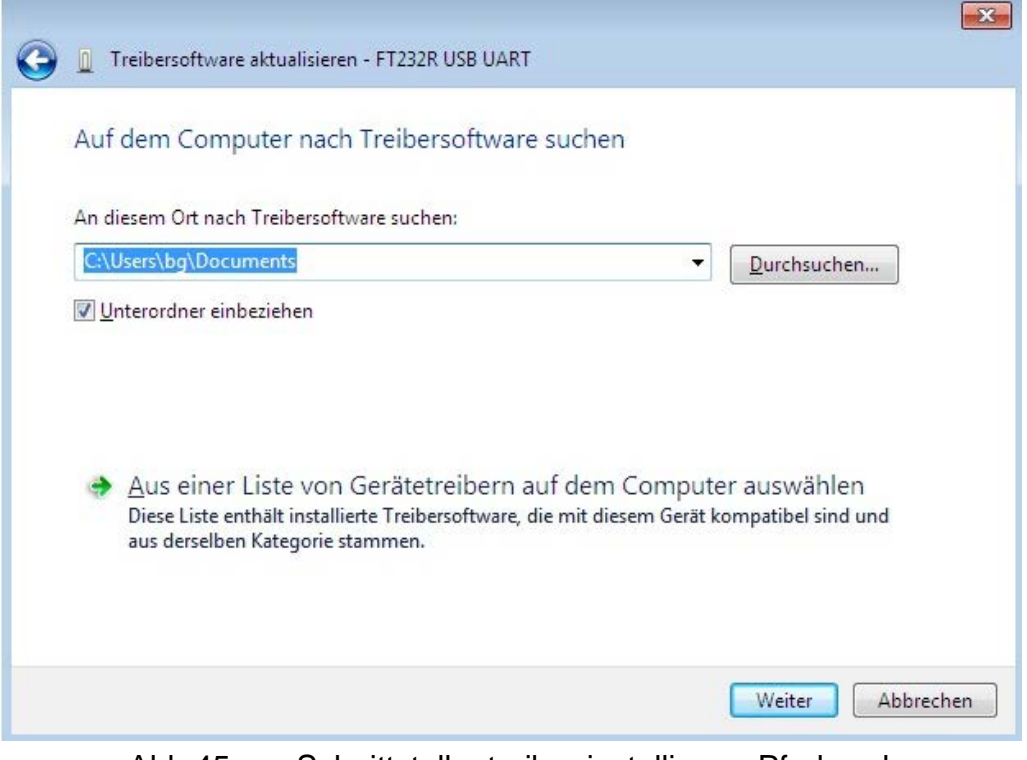

Abb.45.: Schnittstellentreiber installieren, Pfad suchen

burster präzisionsmesstechnik gmbh &co kg 
a Talstr. 1-5 
a 76593 Gernsbach 
a Tel.: (+49) 07224-6450 
a www.burster.de 
a info@burster.de

Bei technischen Fragen: (+49) 07224 / 645 -0

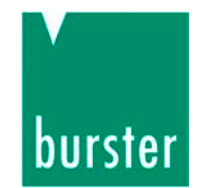

- Geben Sie den Dateipfad an, den Sie im ersten Teil der Installation angegeben haben.
- > Bestätigen Sie mit einem Klick auf den Button "Weiter".

| 101 1012 2010 Con 102 10 10 12 - 2                           | r nach Treibersoftware si                                | uchen                 |                 |
|--------------------------------------------------------------|----------------------------------------------------------|-----------------------|-----------------|
| An diesem Ort nach Trei                                      | bersoftware suchen:                                      |                       |                 |
| E:\Driver\8661                                               |                                                          | •                     | urchsuchen      |
| 🔽 <u>U</u> nterordner einbeziel                              | hen                                                      |                       |                 |
|                                                              |                                                          |                       |                 |
|                                                              |                                                          |                       |                 |
|                                                              | e von Gerätetreihern auf                                 | dem Computer a        | uswählen        |
| Auc oinor List                                               | e von Geralen einen auf                                  | dem computer at       | tibel sind und  |
| Aus einer Liste<br>Diese Liste enthält                       | installierte Treibersoftware, die i                      | mit diesem Gerät komp | seiber sina ana |
| Aus einer Liste<br>Diese Liste enthält<br>aus derselben Kate | : installierte Treibersoftware, die i<br>egorie stammen. | mit diesem Gerät komp |                 |

Abb.46.: Schnittstellentreiber installieren, Pfad bestätigen

> Bestätigen Sie ihre Auswahl mit einem Klick auf den Button "Weiter".

Bei technischen Fragen: (+49) 07224 / 645 -0

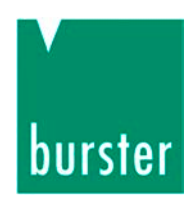

Das Betriebssystem bestätigt die Installation des virtuellen COM-Port.

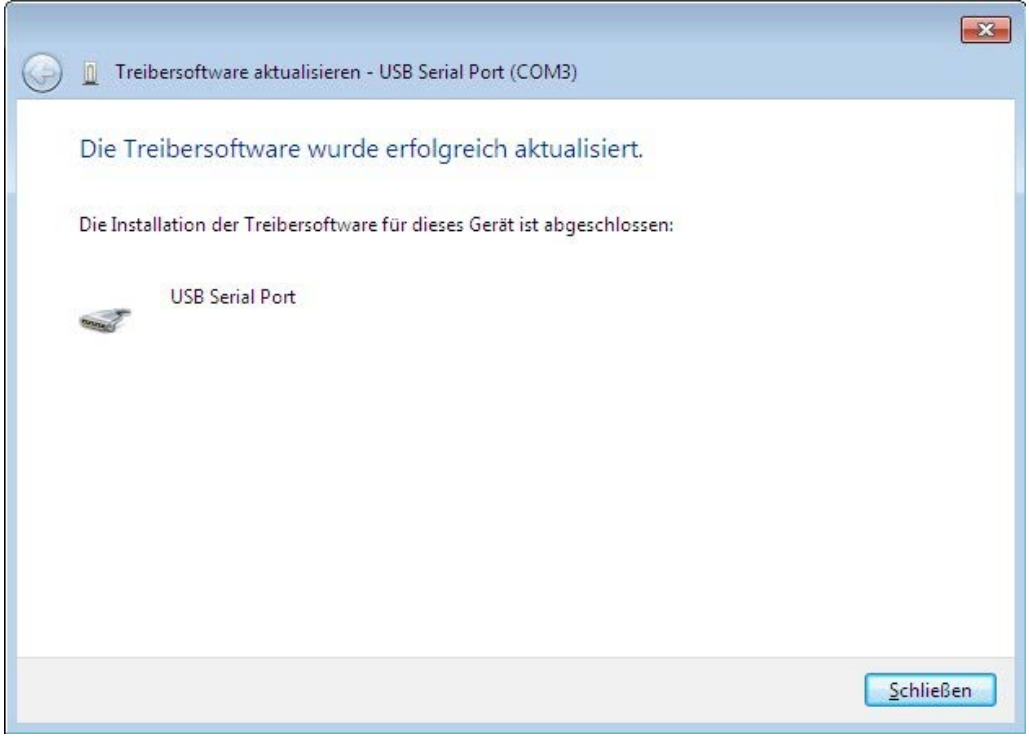

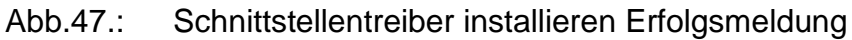

> Schließen Sie dieses Fenster mit der Taste "Schließen".

Bei technischen Fragen: (+49) 07224 / 645 -0

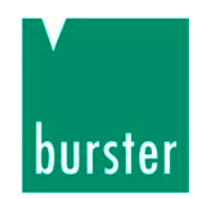

Im Gerätemanager befindet sich ein neues Gerät "USB Serial Port". Dieser COM-Port ist jetzt diesem USB-Sensor Typ 8661 zugeordnet und immer dann sichtbar, wenn der USB-Sensor Typ 8661 an einem USB-Port angeschlossen ist.

Sollten Sie mehrere Sensoren Typ 8661 gleichzeitig an einem Rechner verwenden, so wird jedem Sensor ein gesonderter COM-Port zugeordnet

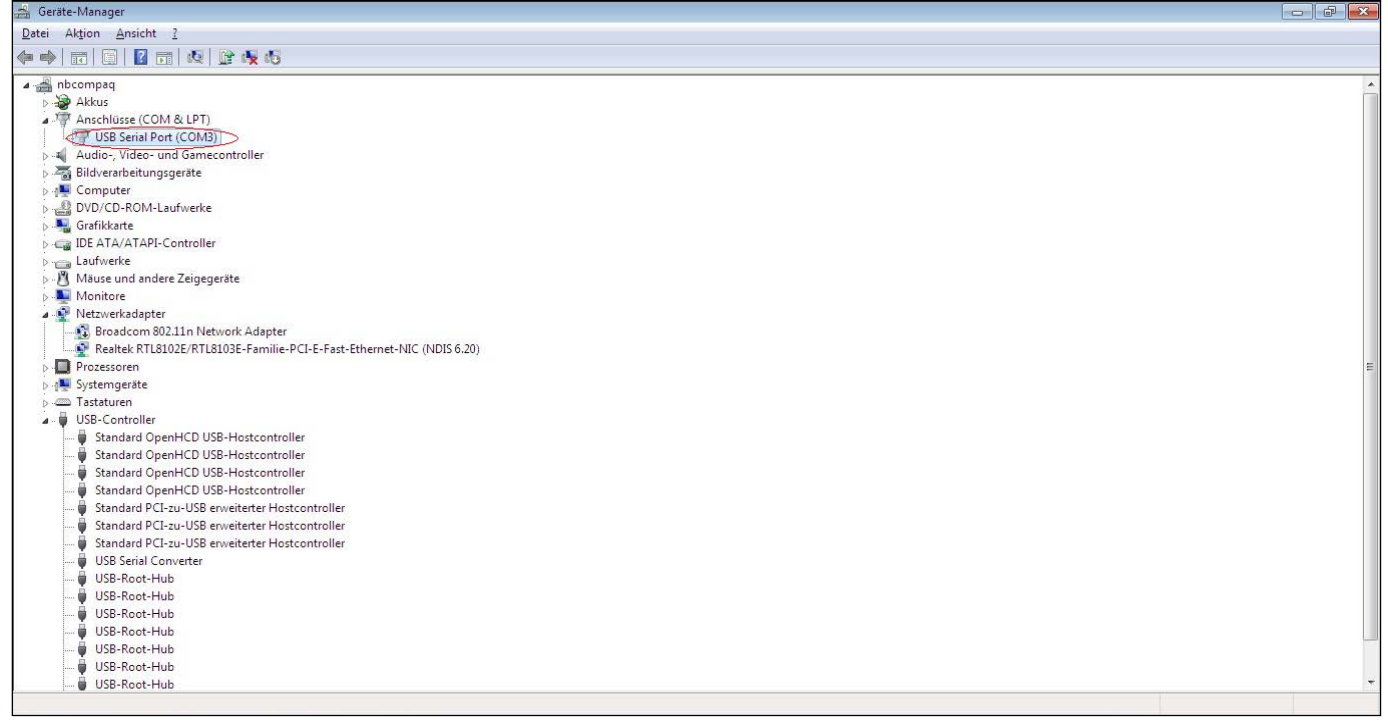

Abb.48.: COM-Port mit USB

#### Hinweis:

Beim erneuten Einstecken eines bereits installierten USB-Sensor Typ 8661 sind keine Administratorrechte mehr nötig. Diese benötigen Sie erst wieder, wenn Sie einen anderen Sensor Typ 8661 erstmalig anstecken und installieren.

Soll ein weiterer Sensor Typ 8661 angeschlossen werden, führen Sie den Installationsvorgang erneut aus. Der virtuelle COM-Port wird Seriennummernbezogen installiert, d.h. Sie können den Sensor Typ 8661 an jedem USB-Port des PC mit dem gleichen COM Port betreiben.

> Starten Sie nun den Rechner neu.

Nach dem Neustart:

> Starten Sie die Konfigurations- und Auswertesoftware DigiVision.

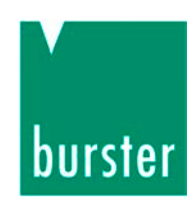

#### 8.2.4 Software-Lizenzierung 8661-P100

Mit der Lizenzierung, die Sie nachträglich jederzeit bestellen können, haben Sie die Möglichkeit, bis zu sechzehn Kanäle parallel grafisch darzustellen. Die maximale Messrate von 400 Messungen pro Sekunde wird mit der Lizenzierung ebenfalls freigegeben.

Die Freischaltung von DigiVision erfolgt mit den folgenden Schritten: Klicken Sie auf ?  $\rightarrow$ Lizensierung

| DigiVision                                                   |                  |                                                   |                                     |
|--------------------------------------------------------------|------------------|---------------------------------------------------|-------------------------------------|
| Datei Bearbeiten                                             | Messen Spezial   | ?                                                 |                                     |
| Einstellungen                                                | Тур              | Hilfe                                             | Mode                                |
| ß                                                            | Parameter        | Programm Info                                     | Hinzufügen Suchen                   |
| voreinstellungen<br>Q                                        | 8661             | Lizenzierung                                      |                                     |
| Geräte suchen                                                | Parameter        | Auf neuere Version im Internet überprüfen         | Hinzufügen Suchen                   |
| Eigenschaften der<br>Station                                 | Parameter        | Service Modus                                     | - Hinzufügen Suchen                 |
|                                                              | Parameter        | 115200, 8 Datenbits - 2 Stoppbits - keine Parität | Hinzufügen Suchen                   |
| Geräte-Konfiguration<br>Backup<br>Berichte Drucken<br>Messen |                  |                                                   |                                     |
| Sonstiges                                                    | Eigenschaften    | Parametrierung Download Suchen                    | Prüfen                              |
|                                                              | 4 Schnittstelle( | n) - mit insgesamt 1 Gerät(e) in der Geräteliste. | Angemeldet als: MasterName (Master) |

Abb.49.: DV Lizenzierung, Menüpunkt Lizenzierung

> Geben Sie den Lizenzcode ein.

Bei technischen Fragen: (+49) 07224 / 645 -0

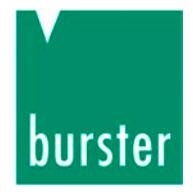

| Lizenzstatus der                                        | Geräte Aktivierungsschlüssel                                                                                                    |
|---------------------------------------------------------|----------------------------------------------------------------------------------------------------|
| Gerätetyp                                               | Lizenzstatus                                                                                                    |
| 9180                                                    | nicht Lizenziert                                                                                                    |
| 9181                                                    | nicht Lizenziert                                                                                                    |
| 9163                                                    | nicht Lizenziert                                                                                                    |
| 9205                                                    | eingeschränkte Lizenz (1. Gerät, max. 200 Messwerte/Sec)                                                                                                    |
| 8661                                                    | eingeschränkte Lizenz (1. Gerät, max. 200 Messwerte/Sec)                                                                                                    |
| um Erwerb eine:                                         | s Aktivierungsschlüssels kontaktieren Sie uns bitte unter der e-Mail info@burster.de oder unter der Rufnummer 07224/645-0.                                                                             |
| um Erwerb eine:<br>eue Produktaktiv                     | s Aktivierungsschlüssels kontaktieren Sie uns bitte unter der e-Mail info@burster.de oder unter der Rufnummer 07224/645-0.                                                                             |
| lum Erwerb eine:<br>:ue Produktaktiv<br>Aktivierungssch | s Aktivierungsschlüssels kontaktieren Sie uns bitte unter der e-Mail info@burster.de oder unter der Rufnummer 07224/645-0.<br>vierung<br>Ilüssel 12345 - 12345 - 12345 - 12345 - 12345 - 12345 - 12345 |

Dieser könnte wie folgt aussehen: 12345-12345-12345-12345

#### Hinweis:

Achten Sie darauf, dass der Lizenzcode exakt wie auf Ihren Lizenzunterlagen eingegeben werden muss.

> Klicken Sie auf den Button "Aktivieren".

Bei korrekt eingegebenem Lizenzcode, wird der entsprechende Gerätetyp freigeschaltet.

Ist der Lizenzcode ungültig, wird die Lizenzierung abgebrochen.

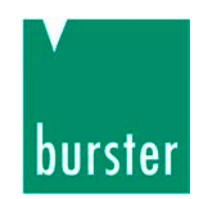

#### 8.2.5 Geräteerkennung

Nach der Lizenzierung ist die Geräteerkennung möglich.

In Abhängigkeit von der Installationssituation kann es sein, dass der Sensor von DigiVision bereits erkannt wird oder dass DigiVision den Sensor noch finden muss. Wenn der Sensor nicht angezeigt wird, führen Sie die Geräteerkennung durch.

- > Öffnen Sie DigiVision
- > Klicken Sie auf Datei > Geräte suchen

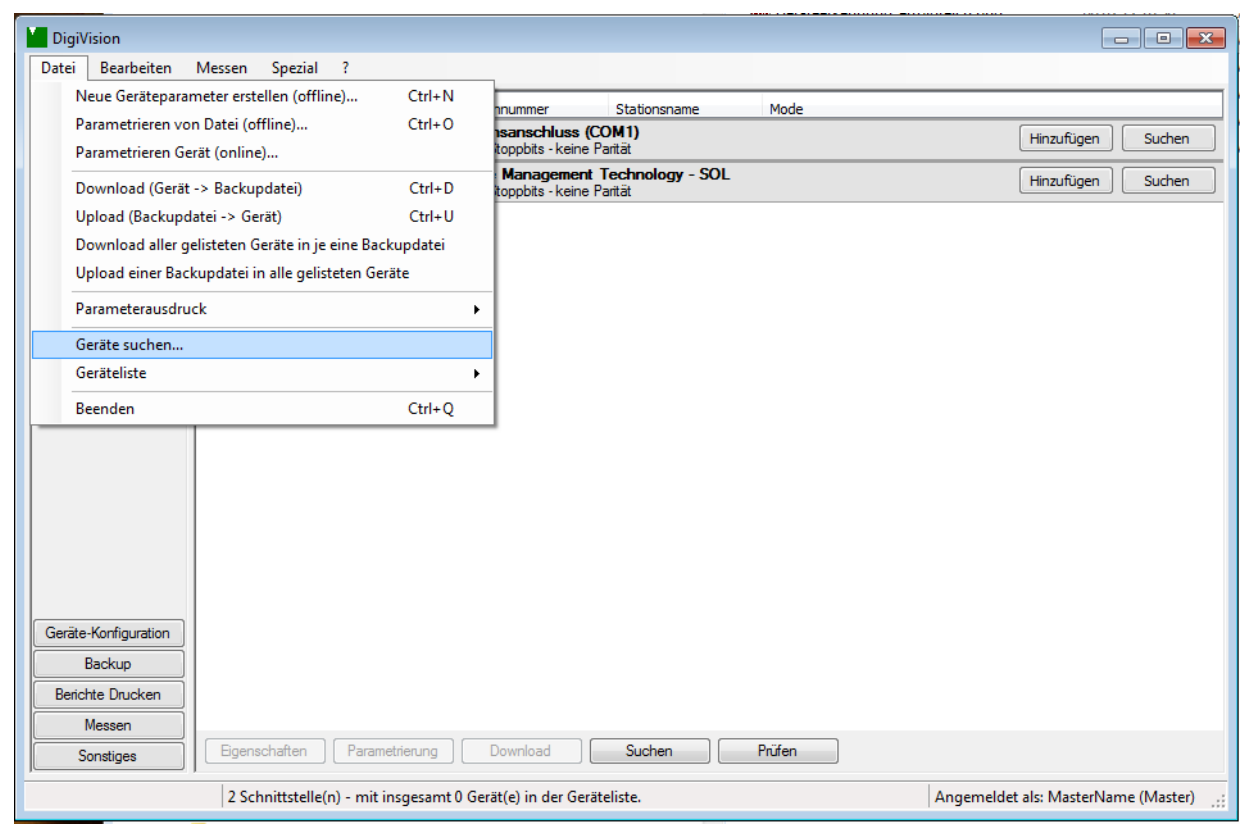

Abb.51.: DV Geräteerkennung, Menü, Geräte suchen

Bei technischen Fragen: (+49) 07224 / 645 -0

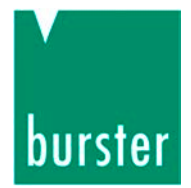

#### Sobald das Gerät erkannt ist, wird es unter seiner Schnittstelle angezeigt.

| DigiVision                                         |                 |                                   |                                                         |                                      |                                  |
|----------------------------------------------------|-----------------|-----------------------------------|---------------------------------------------------------|--------------------------------------|----------------------------------|
| Datei Bearbeiten                                   | Messen Spezial  | ?                                 |                                                         |                                      |                                  |
| Einstellungen                                      | Тур             | Adresse                           | Seriennummer                                            | Stationsname                         | Mode                             |
| ß                                                  | Parameter       | COM4 USB Ser<br>115200, 8 Datenb  | tial Port (COM4)<br>its - 1 Stoppbits - keine           | Parität                              | Hinzufügen Suchen                |
|                                                    | 8661            | 0                                 | SN_368940                                               | Sensor 8661                          |                                  |
| Gerate suchen                                      | Parameter       | COM1 Kommun<br>115200, 8 Datenb   | <b>ikationsanschluss (</b><br>its - 2 Stoppbits - keine | COM1)<br>Parität                     | Hinzufügen Suchen                |
| Eigenschaften der<br>Station                       | Parameter       | COM3 Intel(R)<br>115200, 8 Datenb | Active Management<br>its - 2 Stoppbits - keine          | t <b>Technology - SOL</b><br>Parität | Hinzufügen Suchen                |
| Geräte-Konfiguration<br>Backup<br>Berichte Drucken |                 |                                   |                                                         |                                      |                                  |
| Messen<br>Sonstiges                                | Eigenschaften   | Parametrierung                    | Download                                                | Suchen                               | Prüfen                           |
|                                                    | 3 Schnittstelle | (n) - mit insgesamt               | 1 Gerät(e) in der Ger                                   | äteliste. Ange                       | emeldet als: MasterName (Master) |
|                                                    |                 |                                   |                                                         |                                      |                                  |

Abb.52.: DV Gerätesuche, Gerät erkannt

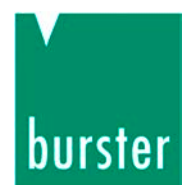

# 8.3 Messbetrieb Sensor mit USB-Anschluss

#### 8.3.1 Darstellung

Die Darstellung der Messkurve erfolgt in einem Liniendiagramm mit dem Messwert über die Zeit. Für jeden Messkanal wird eine eigene Messkurve angezeigt. Zusätzlich werden MIN- und MAX-Werte angezeigt. Die Messkanäle können einzeln ein- und ausgeblendet werden.

| 1                       |      |             |               |       |                   |            |         |               |         |    |    |  |
|-------------------------|------|-------------|---------------|-------|-------------------|------------|---------|---------------|---------|----|----|--|
| Sensor 8661<br>Messwert | 20   | <del></del> |               |       |                   |            |         |               |         |    |    |  |
| +0,0224 Nm              |      |             |               |       |                   |            |         |               |         |    |    |  |
| R Max +0,2293           | Ť    |             |               |       |                   |            |         |               |         |    |    |  |
| R Min -0,1994           | 15   |             |               |       |                   |            |         |               |         |    |    |  |
|                         | ŧ    |             |               |       |                   |            |         |               |         |    |    |  |
|                         | t    |             |               |       |                   |            |         |               |         |    |    |  |
|                         | Į    |             |               |       |                   |            |         |               |         |    |    |  |
|                         | 10 - |             |               |       |                   |            |         |               |         |    |    |  |
|                         | t    |             |               |       |                   |            |         |               |         |    |    |  |
|                         | ł    |             |               |       |                   |            |         |               |         |    |    |  |
|                         | t.   |             |               |       |                   |            |         |               |         |    |    |  |
|                         | 5 T  |             |               |       |                   |            |         |               |         |    |    |  |
|                         | Ŧ    |             |               |       |                   |            |         |               |         |    |    |  |
|                         | t    |             |               |       |                   |            |         |               |         |    |    |  |
|                         | 。 📮  | 1           | <b>F</b> [FFI | 17 13 | 1                 | <b>F17</b> | 1714-1  |               |         |    |    |  |
|                         |      | 29          | 30            | 31    | 32                | 33         | 34<br>5 | 35            | 36      | 37 | 38 |  |
|                         |      |             |               |       | L'estate a second | 3770 6     |         | 0 Enforcement | - In. A |    |    |  |

Abb.53.: DV, Standardversion 8661-P001

Die Standardversion 8661-P001 wird mitgeliefert.

Bei technischen Fragen: (+49) 07224 / 645 -0

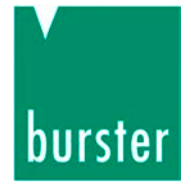

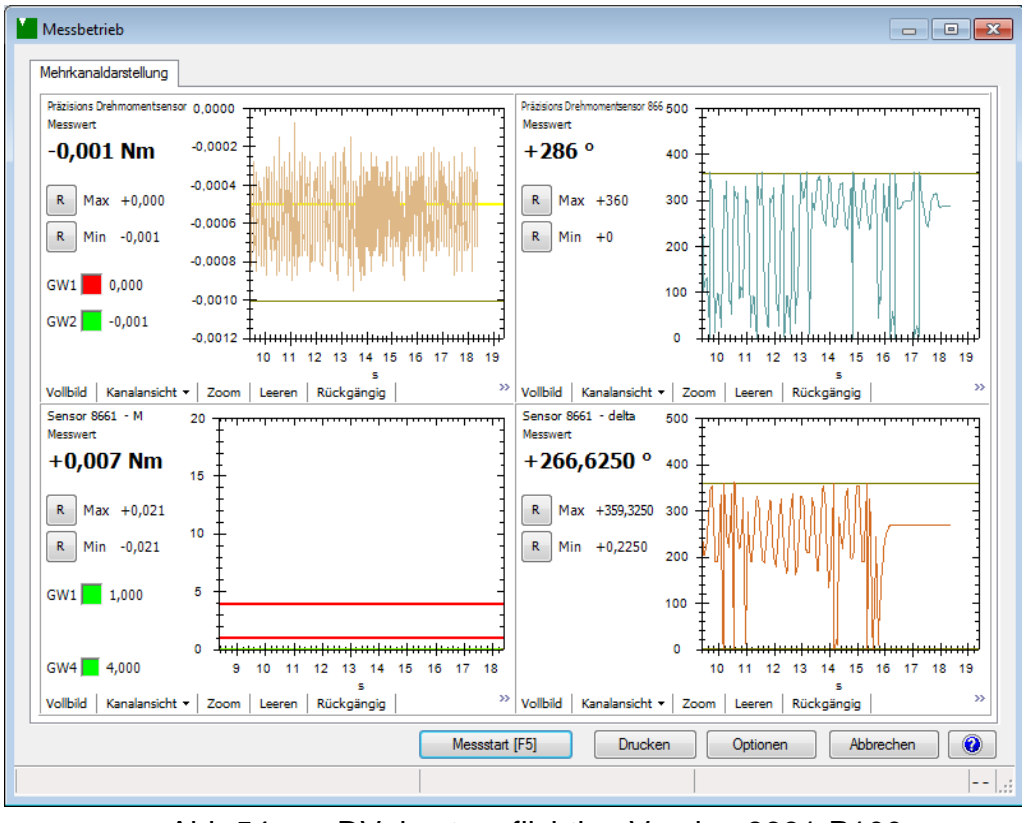

Abb.54.: DV, kostenpflichtige Version 8661-P100

Bei der kostenpflichtigen 8661-P100 Version ist die Darstellung von bis zu 16 Messkanälen möglich.

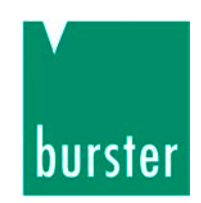

#### 8.3.2 Bedienung

#### 8.3.2.1 Messung starten

#### Hinweis:

Bevor Sie eine Messung starten, aktivieren Sie, das Häkchen "Rohdaten Messdateien speichern" unter "Voreinstellungen > Datenablage", um die Rohdaten für die Protokollierung der Messdaten zu speichern.

| Datenverzeichnisse         Geräteparameter         C:Users: Public:\Documents:\burster\DigiVision\Param         Image: Construction of the sedateien speichem         C:Users: Public:\Documents:\burster\DigiVision\Data         Image: Construction of the sedateien speichem         Image: Construction of the sedateien speichem         Image: Construction of the sedateien speichem | International | Datenablage      | Drucker      | Sicherheit      | Darstellung | Steuerungskommunikation |  |
|----------------------------------------------------------------------------------------------------|---------------|------------------|--------------|-----------------|-------------|-------------------------|--|
| Geräteparameter<br>C:Users \Public \Documents \burster \DigiVision \Param<br>C:Users \Public \Documents \burster \DigiVision \Data<br>C:Users \Public \Documents \burster \DigiVision \Data<br>Excel-Messdateien speichem                                                                                                    | Datenve       | rzeichnisse      |              |                 |             |                         |  |
| C.\Users\Public\Documents\burster\DigiVision\Param   Rohdaten-Messdateien speichem   C.\Users\Public\Documents\burster\DigiVision\Data   Excel-Messdateien speichem                                                                                                    | Gerä          | teparameter      |              |                 |             |                         |  |
| <ul> <li>Rohdaten-Messdateien speichem</li> <li>C:Users \Public \Documents \burster \DigiVision \Data</li> <li>Excel-Messdateien speichem</li> </ul>                                                                                                    | C:\U          | sers\Public\Do   | cuments\bi   | urster\DigiVis  | sion\Param  |                         |  |
| Rohdaten-Messdateien speichem         C:Users \Public \Documents \burster \Digitision \Data         Excel-Messdateien speichem                                                                                                    |               |                  |              | -               |             |                         |  |
| C: Users \Public \Documents \burster \DigiVision \Data                                                                                                    | V F           | lohdaten-Messd   | ateien spei  | chem            |             |                         |  |
| Excel-Messdateien speichem                                                                                                    | C:\U          | sers \Public \Do | cuments \bi  | urster \DigiVi: | sion\Data   |                         |  |
|                                                                                                    |               | Excel-Messda     | ateien speid | hem             |             |                         |  |
|                                                                                                    |               |                  |              |                 |             |                         |  |
|                                                                                                    |               |                  |              |                 |             |                         |  |
|                                                                                                    |               |                  |              |                 |             |                         |  |
|                                                                                                    |               |                  |              |                 |             |                         |  |
|                                                                                                    |               |                  |              |                 |             |                         |  |
|                                                                                                    |               |                  |              |                 |             |                         |  |
|                                                                                                    |               |                  |              |                 |             |                         |  |
|                                                                                                    |               |                  |              |                 |             |                         |  |
|                                                                                                    |               |                  |              |                 |             |                         |  |
|                                                                                                    |               |                  |              |                 |             |                         |  |
|                                                                                                    |               |                  |              |                 |             |                         |  |

Abb.55.: Voreinstellungen, Rohdaten-Messdaten speichern

- > Um in den Messbetrieb zu gelangen, klicken Sie in der linken Menüleiste auf "Messen".
- Klicken Sie im darauffolgenden Messfenster den Button "Messstart [F5]", um die Messung zu aktivieren.

Während der Messung werden momentaner Messwert sowie der Minimal- und Maximalwert in der eingestellten Messrate angezeigt und aktualisiert.

> Klicken Sie auf die jeweilige Taste "R".

Damit setzen Sie Minimal- oder Maximalwert während der Messung zurück.

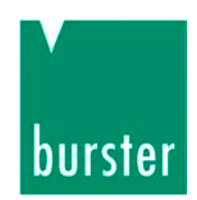

#### 8.3.2.2 Messung stoppen

> Klicken Sie die Taste "Messstop".

Die Messung kann auch durch auslösen eines Triggers mit entsprechender Stoppbedingung beendet werden. (S. 4.3.4 Trigger)

#### 8.3.2.3 Messanzeige

In der Mehrkanalversion 8661-P100 können Sie für eine größere Darstellung der Messkurve durch Anklicken des Buttons "Vollbild", den einzelnen Grafen, während des Messbetriebs, auf die gesamte Fenstergröße bringen. Durch klicken auf den Button "Normal" kann diese wieder umgeschaltet werden.

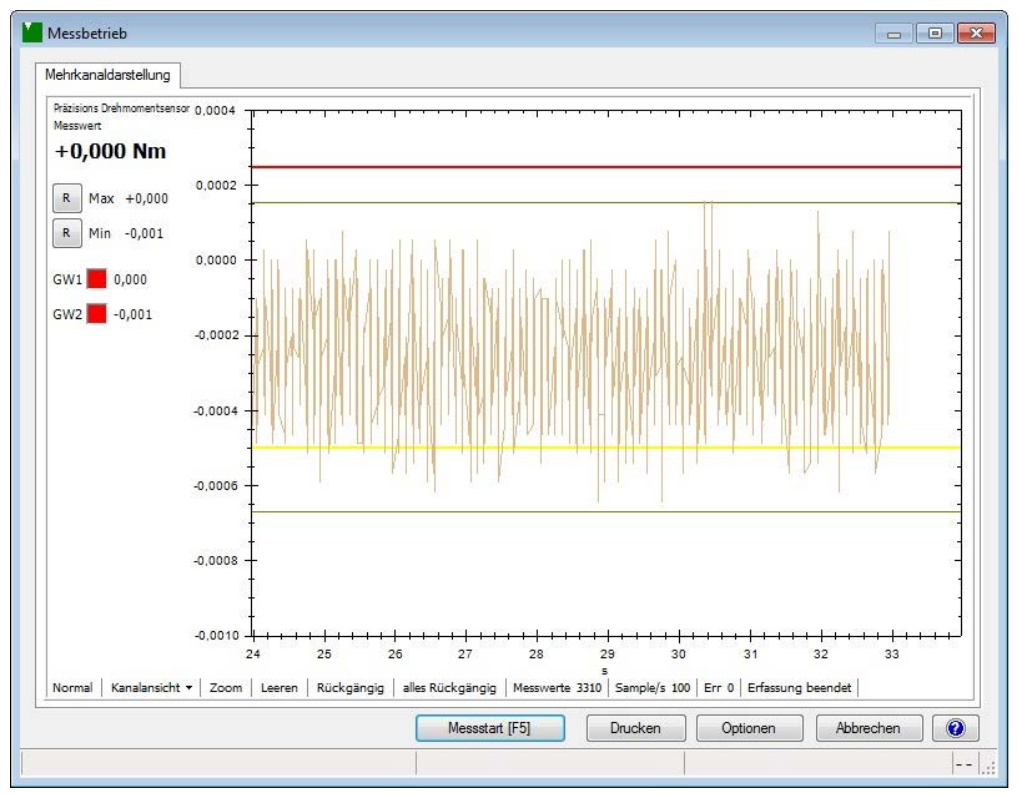

Abb.56.: DV, Messanzeige

Informationen, wie die Messrate und die Anzahl der Messwerte stehen Ihnen ebenfalls für jeden Messkanal zur Verfügung.

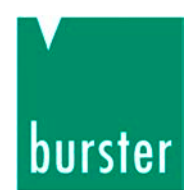

#### 8.3.2.4 Optionen

Die Kanaleinstellungen können im Messbetrieb über die Taste "Optionen" konfiguriert werden.

#### 8.3.3 Grundkonfiguration

In der Grundkonfiguration wird festgelegt, wie viele Kanäle angezeigt werden sollen.

|                                                               | Kanaleinstellungen Trigger Dokumentation                                                                  |
|---------------------------------------------------------------|----------------------------------------------------------------------------------------------------|
| Messmodi                                                      |                                                                                                    |
| Standard                                                      | Einzelmesswerteprotokollierung                                                                            |
| Darstellung                                                   |                                                                                                    |
| 1-Kanal                                                       |                                                                                                    |
| ) 6-Kanal                                                     | 💿 8-Kanal 💿 16-Kanal 💮 32-Kanal                                                                           |
| Messkurv                                                      | en in einem Grafen überlagem                                                                              |
| Y-Achse                                                       | × 2 × 3 × 4 × 5 × 6 × 7 × 8 ×                                                                             |
| Y2-Achse                                                      | ~ 0 ~ 0 ~ 0 ~ 0 ~ 0 ~ 0 ~                                                                                 |
| Diverse Einstellur                                            | gen                                                                                                    |
| X-Achsenbesch                                                 | iftung 💿 Systemzeit 💿 Abgelaufene Zeit 💿 Anzahl Messwerte                                                 |
| 📝 Einheit anze                                                | igen 📝 Stationsname anzeigen 📝 Achsenskalierung anzeigen                                                  |
| Graf Aktualisier:                                             | eit (s) 1 🔹 Standard Kanalansicht Grafik und Werte 💌                                                      |
|                                                               | enster (s) 10                                                                                             |
| Sichtbares Zeitf                                              |                                                                                                    |
| Sichtbares Zeitf<br>Linien                                    |                                                                                                    |
| Sichtbares Zeitf<br>Linien<br>Min-Max Refer                   | enz Cursor   Grenzwert 1   Grenzwert 2   Grenzwert 3   Grenzwert 4                                        |
| Sichtbares Zeitf<br>Linien<br>Min-Max Refer<br>Linie<br>Farbe | enz Cursor   Grenzwert 1   Grenzwert 2   Grenzwert 3   Grenzwert 4  <br>Stärke 1 - Anzeigen V Typ Solid - |

Abb.57.: DV, Grundkonfiguration

Weiter sind diverse Einstellung für die Anzeige und Darstellung der Kurve möglich.

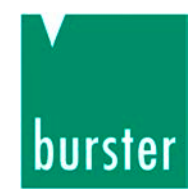

#### 8.3.4 Kanaleinstellungen

In den Kanaleinstellungen werden die Parameter für den jeweiligen Messkanal festgelegt.

| undkonfiguration Kanale | instellungen T | rigger Dol  | kumentation      |            |               |           |          |
|-------------------------|----------------|-------------|------------------|------------|---------------|-----------|----------|
| 1 2 3                   |                |             |                  |            |               |           |          |
| Gerät / Gerätekanal     |                |             |                  |            | 18            | 197.92    |          |
| Stationsname Präzisio   | ons Drehmomen  | tsensor 866 | 51 (0 SN_373106) | )          | Lösch         | en        | Belegen  |
| Gerätetyp 8661          |                | Kanal-Nr.   | M                |            |               | Konfigura | ation    |
| Diverse Enstellungen    |                |             |                  |            |               |           |          |
| Kanalansicht            |                | Grafik un   | d Werte          | •          |               |           |          |
| Zoom/Skala              |                |             |                  |            |               |           |          |
| Automatisch             | Manuell        | Min         | 0,000            | A          | Max 0,000     | -         | <u>A</u> |
| Aus dem Gerät           |                |             |                  |            | 1996 WW - 199 |           |          |
| Grenzwerte / Bewertun   | g              |             |                  |            |               |           |          |
| Manuell                 |                |             |                  | 141        | Aktiv         | Inact     | άv       |
| Aus dem Gerät           | Grenzwert 1    | <= *        | 0,000            | X          | Farbe         | -         |          |
|                         | Grenzwert 2    | >= *        | -0,001           | A          | Farbe 📕       |           |          |
|                         | Grenzwert 3    | Aus 👻       | 38,000           | A.<br>W    | Farbe         |           | Ê l      |
|                         | Grenzwert 4    | Aus 🔻       | 4,000            | (A)<br>(V) | Farbe         |           |          |
| Linie                   |                |             |                  | in the     |               |           |          |
| Farbe 📕                 | Stärke 1 🚔     | A           | nzeigen 🔽        | Тур        | Solid         | -         |          |
| Symbol                  |                |             |                  |            | r             |           |          |
| Farbe                   | Stärke 1       | A           | inzeigen 📃       | Тур        | Square        | •         |          |
|                         |                |             |                  |            |               |           |          |
|                         |                |             |                  |            |               |           |          |
|                         |                |             |                  |            |               |           |          |

Abb.58.: DV, Kanaleinstellungen

Standardmäßig werden die Parameter aus dem Sensor übernommen. Alle Einstellungen können jedoch auch manuell geändert werden.

Hier können ebenfalls die Grenzwerte definiert werden.

Die Farben der Messkurven und einblendbare Symbole können Sie hier ebenfalls in Farbe und Form vorgeben.

Diese Einstellungen müssen Sie für jeden Messkanal separat vornehmen.

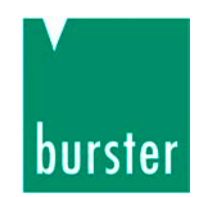

#### 8.3.5 Auswahl der Messrate

Es stehen für die Auswahl der Messrate zwei verschiedene Erfassungsarten zur Verfügung.

|         |                   | 20       |   |                     |               |           |
|---------|-------------------|----------|---|---------------------|---------------|-----------|
| Messbet | trieb Datenerfass | ung      |   |                     |               |           |
| 8661    | Optionen          |          |   |                     |               |           |
| - (     |                   | <b>.</b> |   | ur la la secondaria |               |           |
| Ertas   | sungsoaten        | Messwert | • | vvinkelanzeige      | 0-360         |           |
| Erfas   | sungsart          | SPOM     |   |                     | •             |           |
| Mess    | werte/s           | 100      | - |                     |               |           |
|         |                   |          | _ |                     |               |           |
| Einhe   | it Drehmoment     | Nm       | * | Manuell             | Aus dem Gerät |           |
| Einhe   | it Drehzahl       | 1/min    |   | Manuell             | Aus dem Gerät |           |
| Einhe   | it Drehwinkel     | 0        | * | Manuell             | Aus dem Gerät |           |
| 1       | 4974 Y            | [        |   | 0                   |               |           |
| Einhe   | st Leistung       | VV.      | * | Manuell             | Aus dem Gerat |           |
|         |                   |          |   |                     |               |           |
|         |                   |          |   |                     |               |           |
|         |                   |          |   |                     |               |           |
|         |                   |          |   |                     |               |           |
|         |                   |          |   |                     |               |           |
|         |                   |          |   |                     |               | 107.<br>2 |

Abb.59.: DV, Auswahl der Messrate

Folgende Erfassungsarten stehen dem Anwender zur Verfügung:

Normal

Hier sind Messraten von 0,1 bis 20 Messungen pro Sekunde möglich

• SOPM – Speed Optimized Polling Mode

Hier sind Messraten von 0,1 bis 400 Messungen pro Sekunde möglich.

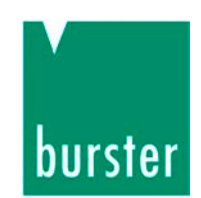

#### Zur Auswahl der Messrate gehen Sie wie folgt vor:

- Wählen Sie in der Geräteliste den entsprechenden Sensor 8661 mit einem Mausklick aus.
- Klicken Sie nun auf den Button "Eigenschaften" und wählen Sie den Kartenreiter "Messbetrieb".
- > Wählen Sie die Erfassungsart und die passende Messrate aus.
- > Bestätigen Sie die Auswahl mit "Ok".

Bei technischen Fragen: (+49) 07224 / 645 -0

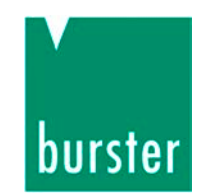

#### 8.3.6 Trigger

Die Messung kann auch durch auslösen eines Triggers mit entsprechender Stoppbedingung beendet werden.

| rundkonfiguration | Kanaleinstellungen    | Trigger Dokumentati | n           |                     |
|-------------------|-----------------------|---------------------|-------------|---------------------|
| Messwiederholun   | g nach Zeitintervall  |                     |             |                     |
| 5                 | S.                    |                     |             |                     |
| Konfiguration     |                       |                     |             |                     |
| Alle Kanäle       | 0                     | Kanalbezogen        |             |                     |
| Alle Kanäle       |                       |                     |             |                     |
| Start-Trigger-E   | instellung            |                     |             |                     |
| Automa            | tisches Auslösen nach | Zeitvorgabe         | Schwellwert |                     |
| Datum / Uhr       | zeit 14.05.12 1       | 3:00:42             | <= <b>v</b> | 0,00000             |
|                   |                       |                     |             |                     |
| Stopp-Trigger-    | Einstellung           |                     |             | 5                   |
| Anzahl M          | lesswerte             | Messdauer           | Schwellwert |                     |
| 21                | (A)<br>(V)            | 1,00                | S >= *      | 0,10000             |
|                   | 9.<br>2010/01/0       |                     |             |                     |
| Bereichsaufzeid   | thnung                | 1141                | 1.01 Y      | la seconda di tarif |
| >= Min-           | 0,00000               | Y                   | <= Max-Wert | 0,00000             |
|                   |                       |                     |             | 2                   |
|                   |                       |                     |             |                     |

Abb.60.: DV, Trigger

#### Messwiederholung nach Zeitintervall

Mit dieser Einstellung wird definiert, mit welchem Zeitintervall nach Beendigung eines Messvorgang, eine Wiederholmessung stattzufinden hat. Für alle Kanäle oder Kanalbezogen.

#### Start-Trigger- Einstellung:

Hier wird die Startbedingung definiert

#### Stopp-Trigger-Einstellung:

Ebenso wird hier die Stoppbedingung festgelegt.

#### Bereichsaufzeichnung:

Diese Einstellung ermöglicht es, zu definieren, in welchem Wertebereich eine Messung stattfinden wird.
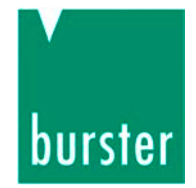

### 8.3.7 Dokumentation

| arundkonfiguration Kanaleinstellungen Trigger                                                                                                    | Dokumentation        |
|----------------------------------------------------------------------------------------------------|----------------------|
| Konfiguration                                                                                                    |                      |
| Alle Kanāle     Kanalbe     Kanalb | azogen               |
| AH 12                                                                                                    |                      |
| Alle Kanale                                                                                                    |                      |
| Aktiviert                                                                                                    |                      |
| Bauteil                                                                                                    | Charge               |
|                                                                                                    | Tageszähler          |
| Bemerkung                                                                                                    | Manuelle Bezeichnung |
|                                                                                                    |                      |
|                                                                                                    |                      |
| Teile-SN                                                                                                    |                      |
| Zähler                                                                                                    |                      |
| Laufender Zähler pro Charge 👻                                                                                                    |                      |
| letzte Teile-SN                                                                                                    |                      |
| 00000                                                                                                    |                      |
| %1 nächste Zählernummer %2                                                                                                    |                      |
| 00001                                                                                                    |                      |
|                                                                                                    |                      |
| 5                                                                                                    |                      |
|                                                                                                    | 33                   |

Abb.61.: DV, Dokumentation

Hier stehen verschiedene Dokumentationseinstellungen zur Verfügung.

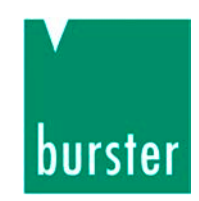

### 8.4 Messprotokolle

#### Hinweis:

Bevor Sie eine Messung starten, aktivieren Sie, das Häkchen "Rohdaten Messdateien speichern" unter "Voreinstellungen > Datenablage", um die Rohdaten für die Protokollierung der Messdaten zu speichern.

### 8.4.1 Messprotokollsuche

Die Software DigiVision verfügt über eine komfortable Messprotokollarchivierung. Hier können alle Messungen, die durchgeführt wurden, gespeichert und bei Bedarf wieder aufgerufen werden. Über die Protokollsuche können Sie ein oder mehrere Protokolle betrachten, auswerten, ausdrucken, als PDF-Dokument abspeichern oder in eine Excel-Datei exportieren.

> Um zur Protokollsuche zu gelangen, klicken Sie in der linken Menüleiste auf "Messen" und danach auf "Messprotokolle suchen und bearbeiten".

Es öffnet sich nun die Suchmaske für die Protokollsuche.

| viessprotoki | oll Suchen | Gruppenprotokoll | Suchen Ma                | anuelle Auswahl |             |          |        |     |
|--------------|------------|------------------|--------------------------|-----------------|-------------|----------|--------|-----|
| Bauteil      | *          |                  | Gerätetyp                | *               | ▼ Datum heu | te 🔻     |        |     |
| Charge       | *          |                  | Kanal- <mark>N</mark> r. | * 🔻             | Von 🔽 :     | 29.05.12 |        |     |
| Teile-SN     | *          |                  |                          |                 | Bis 📝 :     | 29.05.12 | Suchen |     |
| Messdatu     | um         | Gerätetyp        | Kanal                    | Bauteil         | Charge      | Teile-SN | Min    | Max |
| 29.05.12     | 2 14:38:31 | 8661             | 01                       |                 |             |          |        |     |
| 29.05.12     | 2 14:38:31 | 8661             | 02                       |                 |             |          |        |     |
|              |            |                  |                          |                 |             |          |        |     |
|              |            |                  |                          |                 |             |          |        |     |

Abb.62.: DV, Messprotokollsuche

# Bedienungsanleitung Drehmomentsensor Typ 8661

Bei technischen Fragen: (+49) 07224 / 645 -0

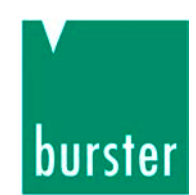

Es werden zwei Protokollarten unterschieden:

Messprotokoll

Messprotokoll jeder einzelnen physikalische Größe (M,  $\alpha$ , n, P), dieses wird als Messreihe dargestellt.

• Gruppenprotokoll

Protokoll aller Messreihen. Hier werden die einzelnen Messprotokolle hinterlegt, die an der Messung beteiligt waren. Dies erleichtert die Zuordnung der Messgröße.

Über verschiedene Filter, wie z.B. Gerätetyp, Datum oder Kanal-Nr., kann die Anzahl der Protokolle reduziert und übersichtlicher gestaltet werden.

- » Wählen Sie das gewünschte Protokoll mit einem Klick der linken Maustaste aus. Möchten Sie mehrere Protokolle auswählen, halten Sie zusätzlich die "STRG" Taste Ihrer Tastatur gedrückt
- > Nach Auswahl der gewünschten Protokolle klicken Sie auf "Öffnen".

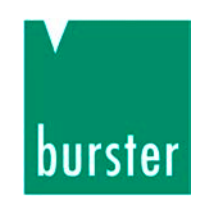

### 8.4.2 Archivbetrachter

Nachdem Sie die Messprotokolle über die Protokollsuche ausgewählt haben, gelangen Sie in den Archivbetrachter. Hier erhalten Sie detaillierte Informationen zu Ihrer Messung.

Der Archivbetrachter ist zudem die zentrale Station um Protokolle anzuschauen und zu bearbeiten.

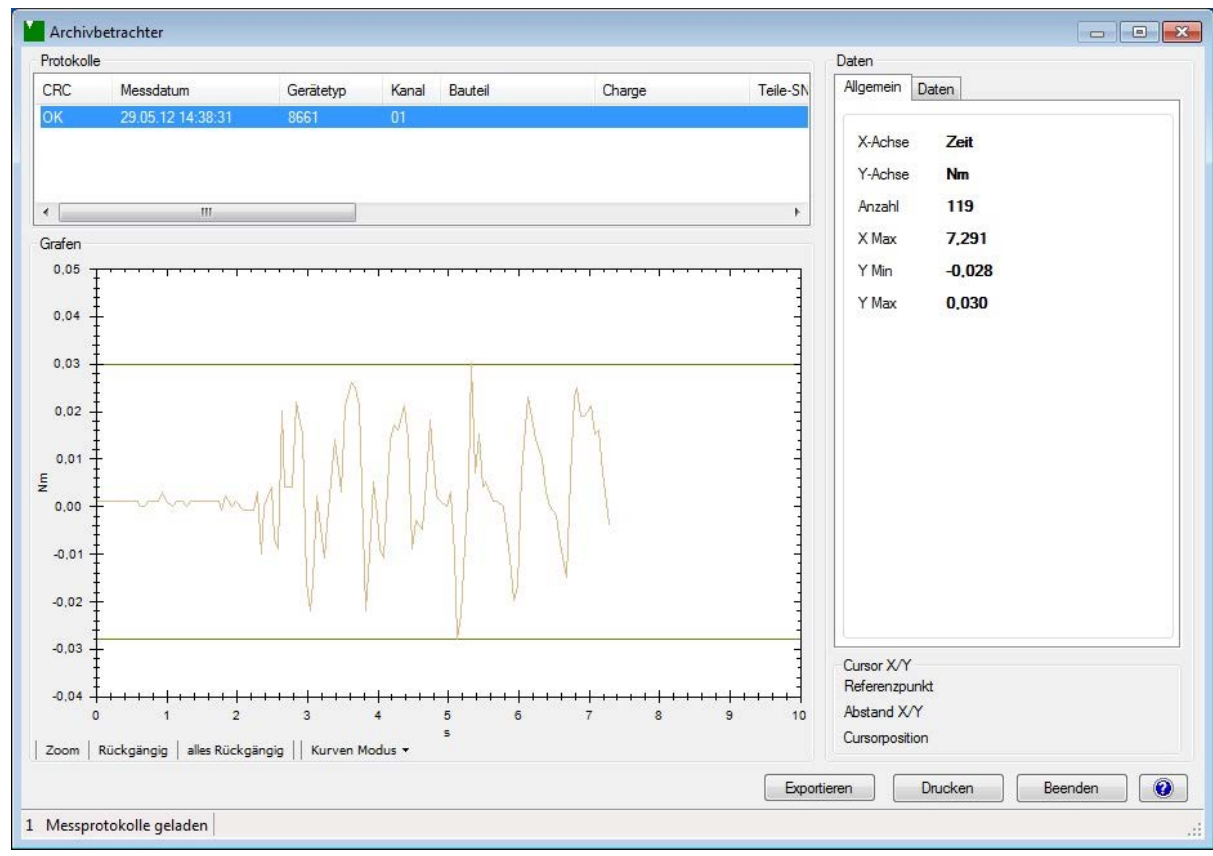

Abb.63.: DV, Archivbetrachter

#### Jedes Messprotokoll einzeln betrachten

> Klicken Sie auf das gewünschte Protokoll mit der linken Maustaste.

# Mehrere Messprotokolle bündeln und damit die Messkurven übereinander legen

» Wählen Sie die gewünschten Protokolle mit einem Klick der linken Maustaste aus. Möchten Sie mehrere Protokolle auswählen, halten Sie zusätzlich die "STRG" Taste Ihrer Tastatur gedrückt.

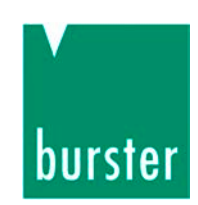

### 8.4.3 Protokolle in Excel exportieren

#### Hinweis:

Um die Messprotokolle ins Excel-Format zu exportieren, ist es nicht erforderlich, dass Microsoft Excel oder ein vergleichbares Programm installiert ist.

Nachdem Sie die gewünschten Protokolle im Archivbetrachter ausgewählt haben, können Sie diese, durch klicken des "Exportieren" Buttons, in eine XLS-Datei exportieren. Gehen Sie dabei wie folgt vor:

- > Wählen Sie das gewünschte Protokoll mit einem Klick der linken Maustaste aus. Möchten Sie mehrere Protokolle auswählen, halten Sie zusätzlich die "STRG" Taste Ihrer Tastatur gedrückt.
- > Klicken Sie auf den Button "Exportieren".
- > Wählen Sie, ob Sie nur die nur die markierten oder alle Protokolle exportieren möchten.
- > Geben Sie den gewünschten Speicherpfad an.

Standardmäßig werden die Excel-Dateien im gleichen Verzeichnis, wie die Messprotokolle gespeichert. Sie können hier auch einen alternativen Speicherpfad angeben.

| vählte Protoko           | olle                                                                 |                                                                                  |                                                                                                    |                                                                                                    |                                                                                                    |
|--------------------------|----------------------------------------------------------------------|----------------------------------------------------------------------------------|----------------------------------------------------------------------------------------------------|----------------------------------------------------------------------------------------------------|----------------------------------------------------------------------------------------------------|
| otokolle                 |                                                                      |                                                                                  |                                                                                                    |                                                                                                    |                                                                                                    |
| roichein                 |                                                                      |                                                                                  |                                                                                                    |                                                                                                    |                                                                                                    |
| zeicnnis<br>Ies Ausgabev | erzeichni                                                            | s verwende                                                                       | n                                                                                                    |                                                                                                    |                                                                                                    |
| og\Desktop               |                                                                      |                                                                                  |                                                                                                    |                                                                                                    |                                                                                                    |
|                          | Ē                                                                    | Weiter                                                                           |                                                                                                    | Abbrechen                                                                                             |                                                                                                    |
|                          | vählte Protoko<br>itokolle<br>zeichnis<br>les Ausgabev<br>og\Desktop | vählte Protokolle<br>Itokolle<br>zeichnis<br>les Ausgabeverzeichni<br>og\Desktop | vählte Protokolle<br>itokolle<br>zeichnis<br>les Ausgabeverzeichnis verwende<br>og\Desktop<br>Weiter | vählte Protokolle<br>itokolle<br>zeichnis<br>les Ausgabeverzeichnis verwenden<br>og\Desktop<br>Weiter | vählte Protokolle<br>itokolle<br>zeichnis<br>les Ausgabeverzeichnis verwenden<br>og\Desktop<br>Weiter Abbrechen |

Abb.64.: DV, Protokollexport

> Klicken Sie auf "Weiter".

Die Daten werden nun umgewandelt und im entsprechenden Verzeichnis gespeichert.

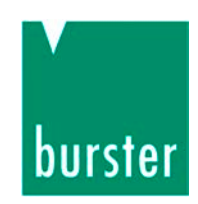

### 8.4.4 Protokolle drucken

Nachdem Sie die gewünschten Protokolle im Archivbetrachter ausgewählt haben, können Sie diese, durch klicken des Buttons "Drucken", ausdrucken.

Gehen Sie dabei wie folgt vor:

- > Wählen Sie das gewünschte Protokoll mit einem Klick der linken Maustaste aus. Möchten Sie mehrere Protokolle auswählen, halten Sie zusätzlich die "STRG" Taste Ihrer Tastatur gedrückt.
- > Klicken Sie auf den Button "Drucken".

| Auswahl                     | Druckfunktion           |
|-----------------------------|-------------------------|
| Ausgewählte Protokolle      | Einzelseite             |
| Alle Protokolle             | 🔘 Liste                 |
|                             | Farbzuordnung Messkurve |
| Grafen                      |                         |
| O Auto-Zoom mit Grenzwerten | Wie eingestellt         |
| Auto-Zoom ohne Grenzwerte   | n 💿 Nicht Drucken       |
| Manuell                     |                         |
| Kurvenschar                 | 🔘 Min- Werte            |
| Spitze- Spitze- werte       | Max-Werte               |
| Y-Achse Min                 | -0,028                  |
| Y-Achse Max                 | 0,030                   |
| X-Achse Min                 | 0,000                   |
| X-Achse Max                 | 7,291                   |
| Bemerkung                   |                         |
|                             |                         |
|                             |                         |
|                             |                         |
| _                           |                         |

Abb.65.: DV Protokolle drucken

- > Wählen Sie nun, wie die Protokolle ausgedruckt werden sollen.
- Klicken Sie auf "Weiter".

# Bedienungsanleitung Drehmomentsensor Typ 8661

Bei technischen Fragen: (+49) 07224 / 645 -0 burster

Sie gelangen nun zu den Ausgabeeinstellungen.

| Ausgal | bemedium                              |                                                                               |
|--------|---------------------------------------|-------------------------------------------------------------------------------|
| 3      | Microsoft XPS Document Write          | er <u>Ä</u> ndern                                                             |
| -      | <u>A</u> usgabe auf                   | 🔁 Vorschau 💌 🛃                                                                |
| Ein    | nstellungen <u>p</u> ermanent speiche | ern Corschau                                                                  |
| Option | en                                    | Adobe PDF Polmat                                                              |
| 1      | An <u>f</u> angsseite:                | 1                                                                             |
| 1110   | Seiten:                               |                                                                               |
| 1++1   | ● alle                                |                                                                               |
|        | (Geben Sie h<br>getrennt. Be          | nier Seiten oder -Bereiche an, ggf. durch Komma<br>rispielsweise '1,3-4,10-') |
| I      | Einschränkung:                        | alle ausgewählten Seiten                                                      |
| 0      | <u>K</u> opien:                       | 1                                                                             |

Abb.66.: DV Protokolle, Ausgabeeinstellungen

> Legen Sie fest, wie die Daten ausgegeben werden sollen.

Sie haben hier die Möglichkeit zwischen einem Drucker, der Vorschau oder der Ausgabe als PDF-Dokument zu wählen.

> Klicken Sie auf den Button "Starten".

Die Daten werden nun entsprechend ausgegeben.

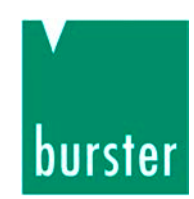

# 9. Wartung und Reinigung

Im Drehmomentsensor sind **keine** Teile, die Sie als Kunde bzw. Anwender warten könnten.

Das Übertragungssystem dieses Drehmomentsensors ist völlig wartungsfrei.

### Wir empfehlen Ihnen jedoch:

- Überprüfen Sie die Lager mindestens einmal jährlich auf Leichtgängigkeit.
- Lassen Sie die reibungsarmen Speziallager spätestens nach ca. 20 000 Betriebsstunden auswechseln. Bei Dauerbetrieb mit hohen Drehzahlen kann u. U. ein früherer Lagerwechsel notwendig sein.
- Überprüfen Sie Kabel und Stecker jährlich.

Das Festlegen der Rekalibrierungsfrist obliegt Ihnen als Anwender. Wir empfehlen eine Überprüfung / Rekalibrierung des Sensors bei normalem Gebrauch nach spätestens 26 Monaten.

# 10. Außer Betrieb setzen

- > Bauen Sie die Sensoren fachgerecht aus.
- > Schützen Sie den Sensor vor Schlägen.
- > Schützen Sie den Sensor vor Biegemomenten.
- > Stützen Sie den Sensor ab.
- > Lassen Sie den Sensor **keinesfalls** herunterfallen.

# burster

# 11. Technische Daten

#### Elektrische Werte

| Nennbereich der Versorgungsspannung U <sub>b</sub> 10 30 V DC<br>DC Leistungsaufnahme (ohne Option):                                                                                       |
|----------------------------------------------------------------------------------------------------|
| Netzgerät Einbaukupplung: Durchmesseröffnung 5.7 mm<br>                                                                                                    |
|                                                                                                    |
| Ausgang ohne externe Beschaltung: Open Collector<br>Ausgang mit externer Beschaltung: Open Collector<br>Interner Pull-up-Widerstand:                                                       |
| Es sind immer beide Impulskanäle A und B vorhanden. Zur<br>Drehzahlmessung wird nur 1 Kanal benötigt. Zur<br>Drehwinkelmessung (oder Drehrichtungserkennung) sind 2<br>Kanäle auszuwerten. |
| Richtungserkennung durch 2 Impuls-Ausgänge, Kanal A eilt<br>Kanal B um 90° bei Drehung im Uhrzeigersinn vor, Blick auf<br>die Antriebsseite.                                               |
| Drehwinkelmessung:<br>Auflösung bei Codierscheibe mit 1024 Inkrementen .0.09°<br>Auflösung bei Codierscheibe mit 400 Inkrementen .0.225°                                                   |
| Drehzahlgrenze für elektrische Funktion:<br>max. Drehzahl bei Codierscheibe<br>mit 400 Inkrementen                                                                                         |
| <b>U m g e b u n g s b e d i n g u n g e n</b><br>Gebrauchstemperaturbereich:0 °C 60 °C<br>Nenntemperaturbereich:0 °C 60 °C<br>Temperatureinfluss auf das Nullsignal:                      |

| Bereich 1:1 (Standard Sensor)           | ± 0.015 % v.E./K |
|-----------------------------------------|------------------|
| Erweiterter Bereich (2-Bereichs-Sensor) | ± 0.03 % v.E./K  |
| Temperatureinfluss auf den Kennwert     |                  |
| Bereich 1:1 (Standard Sensor)           | ± 0.01% v.E./K   |
| Erweiterter Bereich (2-Bereichs-Sensor) | ± 0.02 % v.E./K  |

#### Mechanische Werte

| Linearitätsabweichung (Standard-Sensor):<br>Messbereich 0 0.05 Nm               |
|---------------------------------------------------------------------------------|
| Lineantaisabweichung (2-Bereichs-Sensor). < ± 0.1 % V.E.                        |
| Umkehrspanne (Standard- und 2-Bereichs-Sensor):                                 |
| <ul> <li>&lt; 0.1 % v.E.</li> <li>Kennwerttoleranz (Standard-Sensor):</li></ul> |
| Max. Gebrauchsmoment (Standard):                                                |
| Max. Gebrauchsmoment (2-Bereich):                                               |
| Druch memoria                                                                   |
| Bruchmoment:                                                                    |
| Wechsellast, bezogen auf das Nenndrehmoment                                     |
|                                                                                 |
| Werkstoff: Gehäuse aus Aluminium, eloxiert                                      |
| Messbereich                                                                     |
| $\leq$ 0.2 Nm Messwelle aus Alu, Wellenenden aus Edelstahl 1.4542               |
| $\geq$ 0.5 NmMesswelle aus Edelstahl 1.4542                                     |
| Schutzart nach EN 60529: IP40                                                   |
| Elektrischer Anschluss:                                                         |
| Defection may and don Chimachen und auch auf der                                |

Befestigung: auf den Stirnseiten und auch auf der Unterseite befinden sich Montagebohrungen (siehe Tabelle 1 und Maßzeichnung auf dem Datenblatt 8661)

#### Montagehinweise

Beim Einbau des Sensors ist darauf zu achten, dass die Messwelle möglichst exakt fluchtend zu den Anschlusswellen ausgerichtet ist. Belastungen für den Sensor durch Parallel- und Winkelversatz der Wellen müssen durch Kupplungen vermieden werden.

Die zulässigen Axial- und Radialkräfte (siehe Tabellen 2 und 3 auf dem Datenblatt ) dürfen beim Einbau und im Betrieb nicht überschritten werden. siehe auch Abschnitt 5.2 Mechanische Montage auf Seite 19.

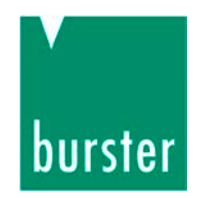

# 12. Entsorgung

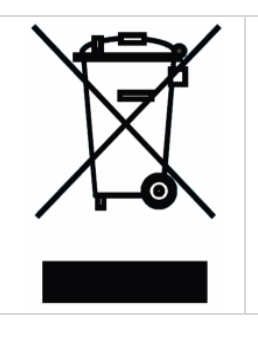

#### Geräteentsorgung

Bitte erfüllen Sie die gesetzlichen Verpflichtungen und entsorgen Sie das hier vorgestellte Gerät bei Unbrauchbarkeit entsprechend der gesetzlichen Regelung. Damit leisten Sie u.a. einen aktiven Beitrag zum Umweltschutz!

# Bedienungsanleitung Drehmomentsensor Typ 8661

Bei technischen Fragen: (+49) 07224 / 645 -0

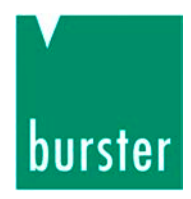

# 13. Index

| 1                              |
|--------------------------------|
| 12-Pol-Einbaustecker24         |
| A                              |
| Abkühlung                      |
| В                              |
| Bestimmungsgemäßer Gebrauch 10 |
| C                              |
| Codierscheibe17                |
| D                              |
| Dehnungsmessstreifen           |
| G                              |
| Garantie11                     |
| Н                              |
| Halbkupplungen19               |
| K                              |
| Kabel                          |
| L                              |
| Lagerbock22                    |
| М                              |
| Messseite                      |

### Ρ

| Passung            | 18 |
|--------------------|----|
| Personal           | 10 |
| Platzieren         |    |
| Pull-Up-Widerstand |    |

### R

Rekalibrierungsfrist......80

### S

| SPS                                   | 27 |
|---------------------------------------|----|
| Statische bzw. quasistatische         |    |
| Drehmomente                           | 13 |
| Statusanzeige                         | 38 |
| Steckerbelegung (2-Bereichs-Sensor) . | 25 |
| Steckerbelegung (Standard-Sensor, 1   |    |
| Bereich)                              | 24 |
| Steckerbelegung USB 2.0               | 42 |
| Störgrößen                            | 39 |
| Strahlungswärme                       | 11 |

### Т

| Toleranz       | 18 |
|----------------|----|
| Transportieren | 14 |
| TTL-Pegel      | 26 |

#### V

| Verlagerungen        |    |
|----------------------|----|
| Vorzeichenkonvention | 13 |

### W